# Netsurion. EventTracker®

# Endpoint Detection and Response (EDR) EventTracker v9.x

Publication Date: January 15, 2021

### Abstract

This document gives a brief overview of what Endpoint Detection and Response (EDR) is, what are the uses of Endpoint Detection and Response and why you should use it in the EventTracker version 9.x.

EDR is an advanced technology of IT/network security to address the need for detection and prevention of attacks through endpoints in the network.

EventTracker EDR platform is an integrated security solution providing an additional layer of security and visibility for your enterprise across your IT network.

EventTracker's EDR capabilities mainly include:

- Endpoint data collection
- Detection of anomalies
- Alerts
- Data recording
- Response

### Audience

This guide is for all EventTracker users responsible for investigating and managing network security. This guide assumes that you have the knowledge of your entire enterprise networking.

EventTracker v9.x users who want to know about the Endpoint Detection and Response.

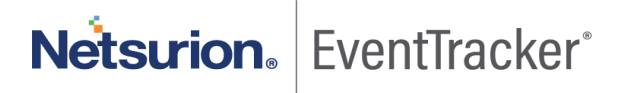

The information contained in this document represents the current view of Netsurion on the issues discussed as of the date of publication. Because Netsurion must respond to changing market conditions, it should not be interpreted to be a commitment on the part of Netsurion, and Netsurion cannot guarantee the accuracy of any information presented after the date of publication.

This document is for informational purposes only. Netsurion MAKES NO WARRANTIES, EXPRESS OR IMPLIED, AS TO THE INFORMATION IN THIS DOCUMENT.

Complying with all applicable copyright laws is the responsibility of the user. Without limiting the rights under copyright, this paper may be freely distributed without permission from Netsurion, if its content is unaltered, nothing is added to the content and credit to Netsurion is provided.

Netsurion may have patents, patent applications, trademarks, copyrights, or other intellectual property rights covering subject matter in this document. Except as expressly provided in any written license agreement from Netsurion, the furnishing of this document does not give you any license to these patents, trademarks, copyrights, or other intellectual property.

The example companies, organizations, products, people and events depicted herein are fictitious. No association with any real company, organization, product, person or event is intended or should be inferred.

© 2021 Netsurion. All rights reserved. The names of actual companies and products mentioned herein may be the trademarks of their respective owners.

## Table of Contents

| 1. | Endpoint Detection and Response |                                      |                                       |   |  |  |  |  |
|----|---------------------------------|--------------------------------------|---------------------------------------|---|--|--|--|--|
| 2. | Uses of EDR 4                   |                                      |                                       |   |  |  |  |  |
| 3. | EI                              | EDR vs Anti-virus                    |                                       |   |  |  |  |  |
| 4. | In                              | Introducing EDR in EventTracker v9.x |                                       |   |  |  |  |  |
| 5. | A                               | Accessing the EDR from EventTracker  |                                       |   |  |  |  |  |
| 6. | D                               | ashbo                                | ard                                   | 8 |  |  |  |  |
| (  | 5.1                             | Gro                                  | pups Pane                             | 9 |  |  |  |  |
| (  | 5.2                             | Ove                                  | erview of sensors in Groups Pane1     | 1 |  |  |  |  |
| (  | 5.3                             | Pen                                  | iding Analyst Review pane1            | 3 |  |  |  |  |
| (  | 6.4                             | Ove                                  | erview of the Pending Processes       | 0 |  |  |  |  |
| (  | 6.5                             | Acti                                 | ion Taken Processes Pane              | 3 |  |  |  |  |
| (  | 5.6                             | Ove                                  | erview of the Action Taken Processes2 | 5 |  |  |  |  |
| 7. | Pi                              | rocess                               | es page2!                             | 5 |  |  |  |  |
| -  | 7.1                             | Ven                                  | ndors                                 | 6 |  |  |  |  |
|    | 7.                              | .1.1                                 | Observed Vendors                      | 8 |  |  |  |  |
|    | 7.                              | .1.2                                 | Collection                            | 2 |  |  |  |  |
|    | 7.                              | .1.3                                 | Approved Vendors                      | 3 |  |  |  |  |
|    | 7.                              | .1.4                                 | Approved Collection                   | 4 |  |  |  |  |
|    | 7.                              | .1.5                                 | Import Vendors                        | 6 |  |  |  |  |
|    | 7.                              | .1.6                                 | Export Vendors                        | 6 |  |  |  |  |
| -  | 7.2                             | Rule                                 | es                                    | 7 |  |  |  |  |
| -  | 7.3                             | Allo                                 | owed Process                          | 8 |  |  |  |  |
| -  | 7.4                             | Den                                  | nied Process                          | 1 |  |  |  |  |
| -  | 7.5                             | Res                                  | earch Process                         | 3 |  |  |  |  |
| 8. | Se                              | ensors                               | page                                  | 5 |  |  |  |  |
| 5  | 8.1                             | Edit                                 | t Group Info                          | 7 |  |  |  |  |
| 8  | 8.2                             | Edit                                 | t Sensor Info                         | 0 |  |  |  |  |
| 9. | A                               | gent R                               | esource Utilization                   | 2 |  |  |  |  |

## 1. Endpoint Detection and Response

Endpoints serve as gateways to an enterprise network and create points of entry which can be used for malicious attack. Therefore, it is crucial to secure endpoints and this can be done efficiently using Endpoint security software like EventTracker EDR.

EDR tool is an adaptive, superior and thorough technology of protecting the endpoints in your network. Endpoint Detection and Response Solutions are exclusively designed for monitoring and responding to the Advanced Internet Threats.

The EDRs is installed as agents or sensors for the endpoints, from where security data are collected and sent to a centralized location for further analysis.

EDR solutions help in analyzing and identifying the patterns and detecting malware, which can be notified as alerts for remedial actions or any investigation.

## 2. Uses of EDR

To safeguard the network/ Endpoints in your network, you must use Endpoint Detection and Response tool as an advanced security solution.

You should install Endpoint Detection and Response for the following reasons:

- To check if the adversaries have already installed malware and moved laterally in the networks.
- To detect risky behavior on the network.
- To have complete visibility across the network and endpoints 24/7.
- To access any damages from the malware on the business.
- To check if the legacy devices are putting the network at risk.
- To protect the network from vulnerabilities before patching occurs.
- To reduce false positives using threat intelligence and to prioritize finite resources.
- To identify and investigate the advanced threat.

## 3. EDR vs Anti-virus

EDR solutions have many advantages which are not offered by traditional antivirus software. EDR provides next level of protection over antivirus.

An EDR security solution is centrally managed and remotely controlled security operations. EDR has a wider range of advanced features and automated tools to protect against different types of security attacks. It

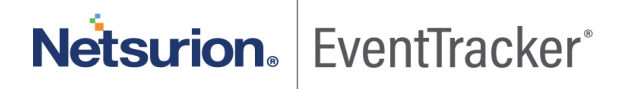

covers your entire network. Antivirus provides just one aspect of endpoint protection platforms. Antivirus covers a single endpoint and only detects and blocks malicious files.

| EDR                                                                                                    | Antivirus                                                                    |
|----------------------------------------------------------------------------------------------------|------------------------------------------------------------------------------|
| Protects complete networks and all their endpoints.<br>Security solution for the entire organization.                  | Protects individual devices: Security solution for each workstation.         |
| Threat identification and protection: Includes<br>endpoint protection capabilities such as anti-<br>malware, firewalls | Threat identification: Detects different types of malware including viruses. |
| Dashboards, reports and alert warnings to help continuous monitoring.                                                  | Alerts                                                                       |
| Incident investigations and Response.                                                                                  | Scheduled scans                                                              |
| Identifies and blocks lateral movement across<br>networks.<br>It provides post-breach visibility.                      |                                                                              |

## 4. Introducing EDR in EventTracker v9.x

EventTracker v9.x has integrated EDR into its platform and these works together in strengthening your network security. EDR was introduced in EventTracker to solve post-breach visibility problems and prevention.

Over the period it was observed that the attackers were targeting the endpoints, which the traditional antivirus was not capable of detecting. So, to protect the endpoints in the network the Endpoint Detection and Response was introduced.

Endpoint Detection and Response services include the following:

- Application safe listing
- Forensic data gathering
- Host system visibility
- Threat intelligence sharing
- Low resource consumption
- Rich management console

## 5. Accessing the EDR from EventTracker

1. Once you log into the EventTracker console with the username and password, Home page opens.

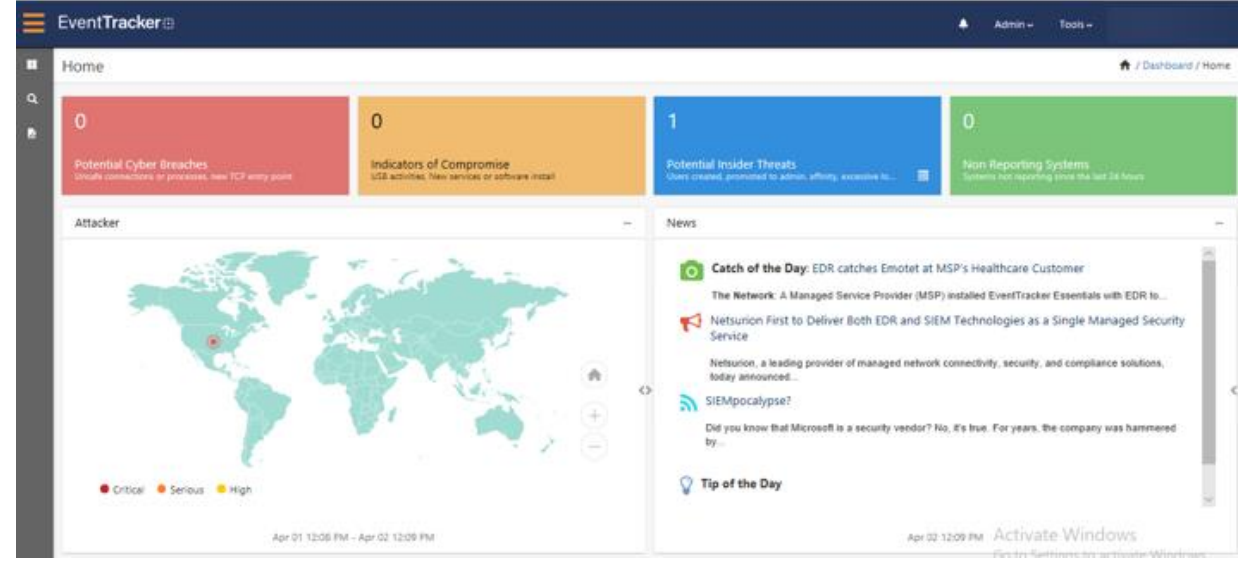

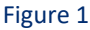

2. On the left Ribbon, click the **Dashboard** icon in the upper left corner and select **EDR** from the dropdown menu.

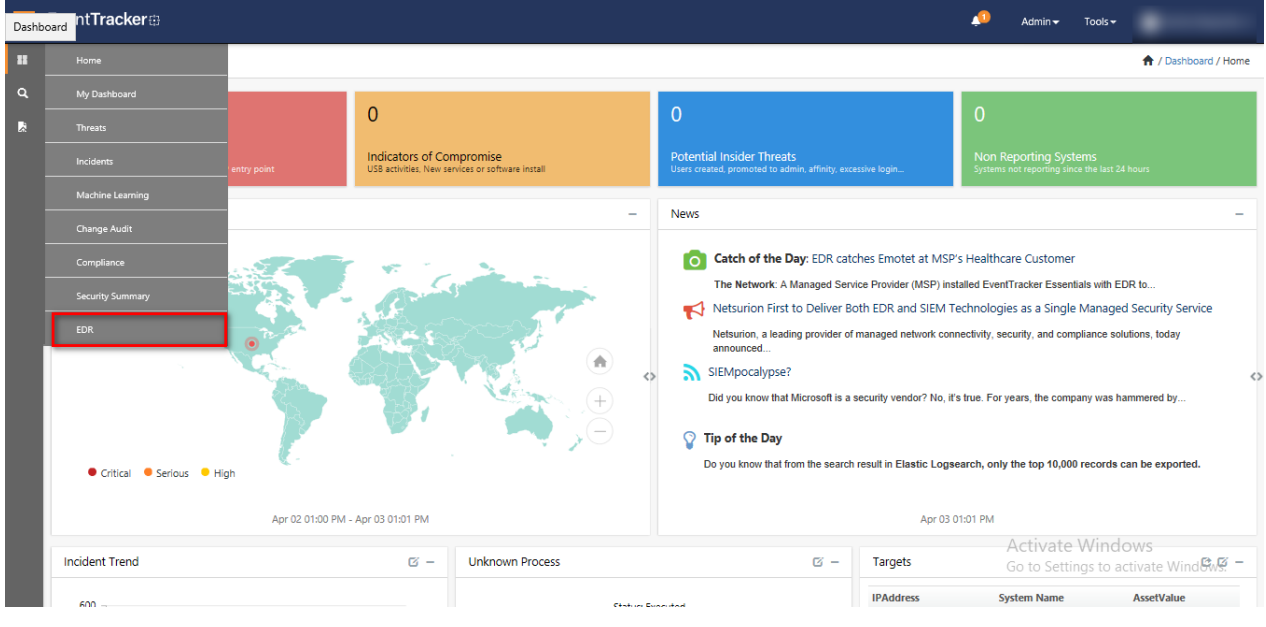

Figure 2

EventTracker EDR Dashboard opens (Figure 3).

| baoddie        |                   |                                                                                                    |               |                                                                                                    |          |          |              |          | · / for the best of                                                                                                    |
|----------------|-------------------|----------------------------------------------------------------------------------------------------|---------------|----------------------------------------------------------------------------------------------------|----------|----------|--------------|----------|----------------------------------------------------------------------------------------------------|
| 10 10000       | 2                 |                                                                                                    |               |                                                                                                    |          |          |              |          |                                                                                                    |
| Intel Services | ð                 |                                                                                                    |               |                                                                                                    |          |          |              |          | Overview                                                                                                    |
| deser.         |                   |                                                                                                    |               |                                                                                                    |          |          |              |          | Seriers                                                                                                    |
|                |                   |                                                                                                    |               | Barch,                                                                                                    |          |          | Sear Q       | - Q,     | 6.217941                                                                                                    |
| INCASO .       |                   |                                                                                                    |               |                                                                                                    |          |          |              | 2 Date   | 3                                                                                                    |
|                |                   |                                                                                                    |               |                                                                                                    |          |          |              |          | And a historical                                                                                                    |
| Transfer       |                   |                                                                                                    |               |                                                                                                    |          |          |              | 1 failed | 2                                                                                                    |
| WONCOU         |                   |                                                                                                    |               |                                                                                                    |          |          |              | 1 Total  |                                                                                                    |
| Default        |                   |                                                                                                    |               |                                                                                                    |          |          |              | 87.4al   |                                                                                                    |
| OTVERME.       |                   |                                                                                                    |               |                                                                                                    |          |          |              | 1.1+4    |                                                                                                    |
| Page Same (2)  | v] + (t           | d 1 00 4                                                                                                    |               |                                                                                                    |          |          |              |          |                                                                                                    |
| ending Ana)    | pit Review 820    |                                                                                                    |               | - Inch                                                                                                    |          | 100.0    | and to be    | a a      | Overview                                                                                                    |
| D              | Me front lines    | The Name                                                                                                    | Incident Name |                                                                                                    | And Shee | Optimize | flam         |          | CTCD and other strength                                                                                                    |
| 0 0            | 11 minutes apr    | Pripal                                                                                                    | WONELDH       | NPUTLOD-Bedrecky                                                                                                    | ine .    | SATE     | 1            | 1        | 0                                                                                                    |
| 0 0            | 11 winde apr      | energy and the second second s | wowoole       | NPATROD-Behavily                                                                                                    | ini.     | 544      |              | 1        | And the second second s |
| 0.0            | 11 minute apr     | Preside                                                                                                    | wsonaccow     | NOLUTION-Behavior                                                                                                    | i en     | SATE     |              | 1        | 790                                                                                                    |
| 0 10           | 31 minutes ago    | Action of a                                                                                                    | WONCOM        | NVX278.630-Redninkey                                                                                                    | 104      | sui      |              | 1        | DOBANA                                                                                                    |
| 0 0            | 34-minutes ager   | wybuit                                                                                                    | M0H8000W      | 1/171.010.430Michaelay                                                                                                    | lim      | 544      |              | -        | 40                                                                                                    |
|                | 40 minutes Apri   | LegPendedt                                                                                                    | wowcow        | N79_278.00-Biologia                                                                                                    | 1.0 m    | SME      |              |          | Rear address                                                                                                    |
| 0 0            | Al months and     | Annalestication for the                                                                                                    | WONDOW        | NTATE AND REPORT                                                                                                    | 100      | 1441     |              | -        | Aller M                                                                                                    |
|                | M-minutes age     | Referated                                                                                                    | WENEDW        | N75.270.00-materia                                                                                                    | 100      | 544      |              | -        | Dec M                                                                                                    |
| 0 0            | S2 winder age     | exempted.                                                                                                    | WONDOW        | N79,278,000-Biologia                                                                                                    | 1.0mm    | SAVE     |              | 1        |                                                                                                    |
| 0 0            | Sé minutes ago    | Splet Nametanial                                                                                                    | WONDOW        | WIRDINGO-midwalay                                                                                                    | 100      | 144      |              | 1        |                                                                                                    |
| 0 8            | Sel minutes age   | System Ramone Westmechantene U. Serie voll                                                                                                    | woncow        | NTR/210.430-methoday                                                                                                    | 3.64     | SME      |              | 1        |                                                                                                    |
| 0 0            | 54 minutes ager   | Typeners/Xee/ci.28                                                                                                    | WEINEDOW      | 1/174.0100.430-minutesette                                                                                                    | 100      | 544      |              | 1        |                                                                                                    |
|                | Si minutes ago    | Window Anoghun and                                                                                                    | WONEDH        | WPUTROD-Bidwing                                                                                                    | 1,0m     | SAT      |              |          |                                                                                                    |
| 0 -            | Seminutes ego     | ana but                                                                                                    | WONCOW        | NTROTOXU-mid-eutry                                                                                                    | 100      | 544      |              | -        |                                                                                                    |
| 0 0            | Sectore age       | Weathers Data around                                                                                                    | WONDOW        | NOVER DOC - Heatman by                                                                                                    | 100      | SAR      |              |          |                                                                                                    |
| 0.0            | Sil minutes ago   | ptothenall                                                                                                    | WONCOM        | WHUTEUOD-mainering                                                                                                    | 1.m      | SAR      |              | -        |                                                                                                    |
| 0 =            | Sé minutes ago    | Selection and a selection of the                                                                                                    | WEHCOW        | NTADTOXIC-Wednesday                                                                                                    | 1ee      | 144      |              | 1        |                                                                                                    |
| 0 *            | Secondaria age    | Windows Daning winned                                                                                                    | wonester      | N7N2180,830-Wednesday                                                                                                    | 100      | SME      |              | 1        |                                                                                                    |
| 0 0            | Sé minutes ago    | Windows Devices arrived                                                                                                    | withdoor      | NPUMLO-Indexing                                                                                                    | lim      | SAVE     |              | 1        |                                                                                                    |
| 0 8            | Skininuka ago     | Window Repairing                                                                                                    | WONCOM        | NPUMUCO-melanity                                                                                                    | 100      | SAR      |              | 1        |                                                                                                    |
| 0 =            | 54 minutes ago    | Windows (Salving)                                                                                                    | WONCIDE       | WPUPEDO-Indvasiay                                                                                                    | liter    | 1441     |              | -        |                                                                                                    |
| 0.0            | Ministrative sign | Wrothing Frieddom arrend                                                                                                    | wentster      | NSLITEAU-Industry                                                                                                    | 204      | SME      |              |          |                                                                                                    |
| Net Ser in     | v i I             | (a) (a) (                                                                                                    |               | La provincia de la composición de la composición de la composicinde la composición de la composición de la composición d |          | 202      | tis have = C | 1 9.     | Overview                                                                                                    |
| 12             |                   |                                                                                                    | 100000        |                                                                                                    | 0200     |          |              |          | O.Across. Spinyi Processon                                                                                                    |
| Actes          | Liden Time        | The Rysler                                                                                                    | La plue Rand  | Seener Anat Salar                                                                                                    | -        |          | Plan         |          | Advortinge H                                                                                                    |
| Bare Line 11   |                   | w/ a   ap   a                                                                                                    |               |                                                                                                    |          |          |              |          |                                                                                                    |

Figure 3

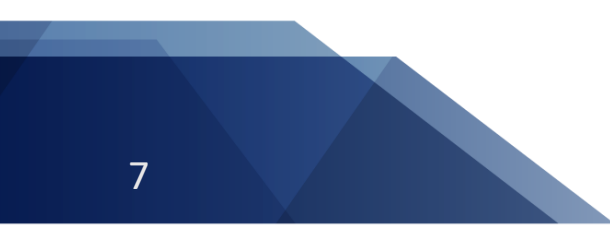

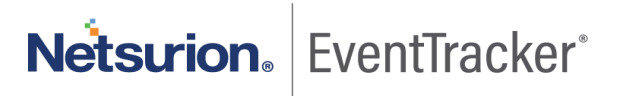

## 6. Dashboard

EDR sensors are installed on endpoints and configured to networks. These sensors monitor and record all system-level activities. The Dashboard displays sensor activities across all integrated devices.

The EventTracker EDR dashboard consists of three panes and Overview panels on the right.

The three panes are the following:

- **Groups pane**: In the Groups pane, by default, all the groups will be displayed in a row.
- **Pending Analyst Review pane:** This pane consists information of tracking processes, file system and registry modifications like .exe and .dll, that are to be Allowed or Denied or to be Researched.
- Action Taken Processes pane: This pane displays the corrective action taken (response) such as Allowed, Denied or Researched against the findings.

The three Overview panels are the following:

- The Overview panel in the Group pane: Shows the sensors/system activity status of the Group that you select.
- The Overview panel in the Pending Analyst pane: Shows the number of processes that are pending for review.
- The Overview panel in the Action Taken Processes pane: Shows the acknowledgment of all response/corrective actions taken.

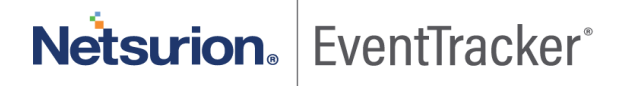

| al faire     |                 |                                            |             |                            |       |      |                 |                                                                                                    |
|--------------|-----------------|--------------------------------------------|-------------|----------------------------|-------|------|-----------------|----------------------------------------------------------------------------------------------------|
| Ing Second   | š.              |                                            |             |                            |       |      |                 | Overview                                                                                                    |
| deser.       |                 |                                            |             |                            |       |      |                 | Series                                                                                                    |
|              |                 |                                            |             | Baich,                     |       |      | 0mp - Q, Q,     | 6.07794                                                                                                    |
| PROMOVE.     |                 |                                            |             |                            |       |      | 0 1 2 1 4 4     | 3                                                                                                    |
| Lations      |                 |                                            |             |                            |       |      | a the           | AGNA REPORTING                                                                                                    |
|              |                 |                                            |             |                            |       |      |                 | 2                                                                                                    |
| workcore     |                 |                                            |             |                            |       |      | a third         |                                                                                                    |
| Default      |                 |                                            |             |                            |       |      | @Tutal          |                                                                                                    |
| OTVERING.    |                 |                                            |             |                            |       |      | O 1 2+44        |                                                                                                    |
| Page Size 21 | el e le         | e 1 00 1 1                                 |             |                            |       |      |                 |                                                                                                    |
| mding Analy  | ot Review 820   |                                            |             | 1.00                       |       | -    | ~ ~ Q Q         | Detroitee                                                                                                    |
|              |                 |                                            | 1           | 2014                       | 2000  |      |                 | B20 Panging Pressure                                                                                                    |
| 0 =          | II winder and   | Refer al                                   | WOMPONE AND | NRUTHARD Belleville        | Log . | SAT  | 1               | Table of the second second sec |
| 0.0          | 11 windle day   | dial at                                    | wowcow      | NPUTROD-Behavior           | ite.  | SWE  | 4               | 0                                                                                                    |
| 0 0          | El estudo apr   | Parchalt                                   | woncow      | NOLITILAN-Behavity         | ine . | SATE |                 | ACT THREE COL                                                                                                    |
| 0 11         | 31 minutes ago  | Advanced                                   | WINCOM      | N75278.630-Rednavlay       | 304   | swi  | (8) E           | 790                                                                                                    |
| 0 0          | 34 minutes ago  | - mpice of                                 | WEIHEIDDHE  | NTN,070,020-mid-accia      | 389   | SAN  | + I             | DORALIVI                                                                                                    |
| 0 0          | 40 minutes age  | LogProvide dil                             | WONCOW      | NPUTROD-Behavity           | 100   | SAVE | 4) E            | 101                                                                                                    |
| 0 0          | Al months ago   | ang di                                     | WONCOM      | WPL010.00-mid-makey        | Los   | 544  | 1 1             | BLEX ACTON                                                                                                    |
| 0 0          | All minutes ago | AppulaptionalityTrapies.40                 | WONCOM      | N7A278LK30-Rednikeley      | 504   | SMI  |                 | Alter Alt                                                                                                    |
| 0 -          | N mondae age    | Pur sole of                                | WONDOW      | NTACTO CO-madranese        | 100   | 544  |                 | Day M                                                                                                    |
|              | Standard age    | Table Distance of P                        | wither or   | WTR.070.830. Weinesing     | 100   | 141  |                 |                                                                                                    |
| 0            | Secondaria age  | Sectors Response Westmanhasters (Classica) | woncow      | NTATERAN-Instructor        | 104   | SME  | 6 1             |                                                                                                    |
| 0 0          | Sé minutes ager | Nation Xoria all                           | WEINESSHE   | N75,070,020-midweite       | 100   | 544  | 8 B             |                                                                                                    |
| 0 0          | St minutes ago  | Ministers Perceptus animal                 | WONDOW      | NPATEROD-Belowing          | 1.1-  | SAR  | - E             |                                                                                                    |
| 0 0          | Sé minutes espr | setup in all                               | WONCOW      | N7A276X01-mid-makey        | 100   | 544  | F 1             |                                                                                                    |
| 0            | Service age     | Westing Data around                        | WONDOW      | N74218LAN-Inducing         | 2.04  | SME  |                 |                                                                                                    |
| 0 0          | 54 minutes ager | Whiteen Distalization where                | WEINEDOW    | NTA2TE-OO-multimates       | 100   | 544  |                 |                                                                                                    |
| 0 0          | Si minutes ago  | propriate (8                               | WONCOM      | NPUTLOD-Behavity           | Um.   | 544  |                 |                                                                                                    |
| 0 -          | Se monutes app  | Winter Series and                          | windlas     | ACR. COLUMN & M. Machaelan | 100   | 1441 |                 |                                                                                                    |
| 0 0          | Si minuter and  | Windows Device activity                    | WENCOW      | Wh211LOb-Belleville        | line  | SAVE |                 |                                                                                                    |
| 0 8          | SA minutes ago  | Windows Rith winning                       | WONDOW      | WHUTEUGD-Biologies         | 100   | SAR  | 4               |                                                                                                    |
| 0 0          | St minutes ago  | Winters (Carried                           | wowcow      | WPUPILOD-Indvallay         | Line  | SAVE | a. 1            |                                                                                                    |
| 0 8          | Strends age     | Window Franklahm arrend                    | wonester    | NPL218,430-metworks        | 344   | SME  | (A) B           |                                                                                                    |
| 0 0          | Strindings      | 000000000 ( + )                            | withdow     | NOLITI, KIA-Badmaing       | 1.0m  | SAT. |                 |                                                                                                    |
| Action Taken | Processes 0     |                                            |             | - Look                     |       | 5    | in have = Q, Q, | Overview                                                                                                    |
| Action       | Taken Time      | Pile Name Location 1                       | -           | Seemer Asset Value         |       | ie : | Parm            | Concerning and the second                                                                                                    |
| has been at  |                 |                                            |             |                            |       |      |                 | Advantage N                                                                                                    |
|              |                 | A(* (@)(*)                                 |             |                            |       |      |                 |                                                                                                    |

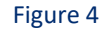

### 6.1 Groups Pane

In this pane, you will see all the Groups listed in a row, by default.

You can view events and activities of the systems/sensors through search function. The **Search** box lets you to choose **Group** or **Sensor** for viewing the status.

You can type in the name of a Group or a sensor manually in the search box to perform an individual search.

| Groups       |        |        |             |
|--------------|--------|--------|-------------|
|              | Search | Group  | Q Q         |
| Default      |        | Sensor | 🕽 🕢 4 Total |
| EventTracker |        |        | 🕽 🚹 1 Total |
| NTPL         |        | •      | 1 Total     |
| PRISM        |        | C      | 1 Total     |

Figure 5

• Each color indicates a Group status.

|             |                         |                                                                               | Sensors                                               |
|-------------|-------------------------|-------------------------------------------------------------------------------|-------------------------------------------------------|
| Search Grou | p v Q Q                 | 2                                                                             | ALERTING                                              |
|             |                         | ^                                                                             | 11                                                    |
|             | 1 2 Total               |                                                                               |                                                       |
| Status 🕳    | 1 Total                 |                                                                               | NON REPORTING                                         |
|             | 1 1 Total               |                                                                               | 3                                                     |
|             | Search Grou<br>Status — | Search Group V Q Q<br>1 2 Total<br>Status 1 1 Total<br>1 1 Total<br>1 1 Total | Search Group V Q Q Q<br>Status 1 1 Total<br>1 1 Total |

Figure 6

• The status and the description are shown in the following table.

| Color               | Status        | Description                                                                                              |
|---------------------|---------------|----------------------------------------------------------------------------------------------------|
| Yellow <sup>1</sup> | ALERTING      | This status shows all the locations or systems where a new process has appeared.                         |
| Gray 1              | NON-REPORTING | This status shows that we have not<br>received a 'keep alive' status from there<br>systems or locations. |

• Click on the individual Group and it expands to display the sensors, and the process status of the sensors.

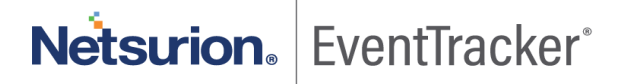

| PRISMSYSGroup                  |               |                       | 1 2 Total |
|--------------------------------|---------------|-----------------------|-----------|
| CONTACT NAME CONTACT PHONE     | CONTACT EMAIL |                       |           |
| R 54-V M3~Pri ∋sys - Win 8.1   |               | Process status of the | 000       |
| N PLD I LR30- ris sys - Win 10 | Sensors       | sensors               |           |

#### Figure 7

• The status and the description are shown in the following table.

| Color           | Status         | Description                                                                                        |  |  |
|-----------------|----------------|----------------------------------------------------------------------------------------------------|--|--|
| Orange 🧿        | DORMANT        | Indicates the number of files detected before execution.                                           |  |  |
| Red 🧿           | TERMINATED     | Indicates the Terminated process by the EventTracker EDR.                                          |  |  |
| Fountain Blue 0 | NOT TERMINATED | Indicates the process that ran during the maintenance mode and is now running without disposition. |  |  |

When you click on the color icons, it filters the EDR database and displays all the events of that status in the Pending Analyst Review pane.

For example: When you click on the orange color icon, you will see all the details of the dormant processes in the Pending Analyst Review pane.

| PRISMSYS                                 | 1 2 Total |
|------------------------------------------|-----------|
| CONTACT NAME CONTACT PHONE CONTACT EMAIL |           |
| K154-VW5~PTISTISYS - VVIII 0.1           | 000       |
| NITHINTELD20 Discorp WE 10               |           |

Figure 8

### 6.2 Overview of sensors in Groups Pane

The Overview of sensors provides the overall visibility of sensors in EDR deployment. It shows the status and count of incidents and events (processes).

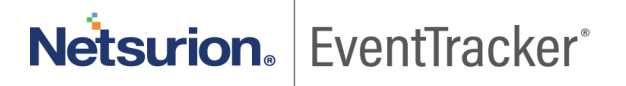

| ≡      | Niksurion, Eventilischer |         |            |     |               |                   |      |
|--------|--------------------------|---------|------------|-----|---------------|-------------------|------|
| •      | Dashboard                |         |            |     | <b>†</b> /5   | rentTrackerEDR./I | Jush |
| •:<br> | Total Sensors: 15        |         |            | 0   | verview       |                   |      |
|        | Groups                   | - Avera |            |     | Sensors       |                   |      |
|        | F 855MSY                 | Starch_ | 0100p V 64 |     | CDO ING       | 11                |      |
|        | E-entities or            |         | 👔 1 Tati   | - 1 | ION REPORTING | 3                 | -    |
|        | P EDIAES AV              |         | 1 Tot      | Ľ   |               | <u> </u>          |      |

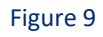

| Color               | Status        | Description                                                                                        |
|---------------------|---------------|----------------------------------------------------------------------------------------------------|
| Yellow <sup>1</sup> | ALERTING      | This status shows all the locations or systems where a new process has appeared.                   |
| Gray 1              | NON-REPORTING | This status shows that we have not received a 'keep alive' status from there systems or locations. |

• **ALERTING:** When you click on the **Alerting** tab, you will see all the groups with Alert status listed in the Groups pane. It filters the EDR database and displays all the events of that status.

| = | Nikwise, Sortholar   |                     | •                             |
|---|----------------------|---------------------|-------------------------------|
| • | Dashboard            |                     | 🖈 / EventTrackerEDR / Dashbox |
| • | Total Sensors: 15    |                     | Overview                      |
|   | Aberling 🗶 Cour AB 🗶 |                     | Sensors                       |
|   | Groups               |                     | 11                            |
|   |                      | Seach. deep V Q, Q, |                               |
|   | R M*S                | 🛈 🕦 2 Setal         | NON REPORTING 0               |
|   | et militer           | (j) 1 Tetal         |                               |
|   | O.N.A.               | (j) 1 Tetal         |                               |
|   | 0.141                | (1) 1 Tetal         |                               |
|   | A/ A                 | (1) 1 Total         |                               |
|   | 0 AV A.3             | (1) 1 Seal          |                               |
|   | N VE H               | 1 Total             |                               |

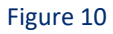

• **NON-REPORTING:** When you click on the **non-reporting** tab, you will see all groups with non- reporting status listed in the Groups pane. It filters the EDR database and displays all the events of that status.

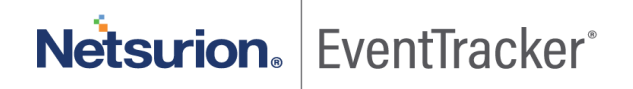

| venthackerEDR / Dashb |
|-----------------------|
|                       |
|                       |
|                       |
| 11                    |
|                       |
| 3                     |
|                       |
|                       |
|                       |

Figure 11

## 6.3 Pending Analyst Review pane

Pending Analyst Review pane consists of information about File Found Time, File Name, Location Name, Sensor, Asset Value, Opinion, and Places.

There are multiple ways to perform search from the list in the search box. The search can be done by File Name, Sensor Name, Hash, Location, Opinion, Product Name, Signed By, File Path, Parent Process Path.

| Pendin | g Anal             | yst Review:10,687 | ,                     |               | Search                   |             | File Name<br>Sensor Name | Q | Q |
|--------|--------------------|-------------------|-----------------------|---------------|--------------------------|-------------|--------------------------|---|---|
|        |                    | File Found Time   | File Name             | Location Name | Sensor                   | Asset Value | Hash<br>Location         |   |   |
|        | $\left(+\right)$   | a minute ago      | dosvc.dll             | AI SH         | N" PLE "B" R24~# IIMES H | Low         | Opinion<br>Product Name  |   | ÷ |
|        | $\left(+\right)$   | a minute ago      | III on b              | AI SH         | N" PLE "B 324~# IIMES 1  | Low         | Signed By<br>File Path   |   | ÷ |
|        | $\left(+\right)$   | 2 minutes ago     | n d. sys              | AI SH         | N" PLE "B 324~/ IIMES 1  | Low         | Parent Process Path      |   | : |
|        | $\left(+\right)$   | 2 minutes ago     | w pc .dll             | AI SH         | N" PLE "B R24~# IIMES H  | Low         | UNKNOWN 1                |   | ÷ |
|        | $\left  + \right $ | 4 minutes ago     | ui bk 1.dll           | AI SH         | N" PLE "B 324~/ IIMES 1  | Low         | UNKNOWN 2                |   | : |
|        | +                  | 6 minutes ago     | A p_' :b_oa25k2ei.dll | M H J         | ET VN 3L 22012 3~my hili | High        | UNKNOWN 1                |   | ÷ |

#### Figure 12

- You can analyze data and based on status significance you can take actions to achieve endpoint policies ranging from allow to research.
  - Data present in the Analyst pane for 3 days, without any action moves to the research pane.
     Action taken data moves to the action pane.
- You can do this by selecting file name in the list or by clicking the **tools** option and choosing Allow, Deny or Research.

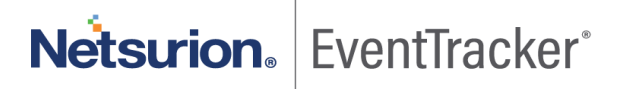

|   |                    | File Found Time | File Name             | Location Name           | Sensor |             |       | Asset Value | Opinion | Allow    |
|---|--------------------|-----------------|-----------------------|-------------------------|--------|-------------|-------|-------------|---------|----------|
|   | +                  | 0 minutes ago   | dosvc.dll             | ' EDN <sup>-</sup> SDAY | N PLDT |             | day   | Low         |         | Deny     |
|   | $\left +\right $   | 6 minutes ago   | NTL INMA .DLL         | AIME 3H                 | N PLDT | .R24~# NIMI | н     | Low         | UNKNOWN | Research |
|   | +                  | 6 minutes ago   | drp: >v.dll           | , JIME 3H               | N PLDT | .R24~# NIMI | н     | Low         | UNKNOWN | 1        |
|   | $\left +\right $   | 7 minutes ago   | mrx lav.sys           | 11ME 3H                 | N PLDT | .R24~# NIMI | н     | Low         | UNKNOWN | 1        |
|   | +                  | 7 minutes ago   | web :Int.dl           | , JIME 3H               | N PLDT | R24~F NIMI  | н     | Low         | UNKNOWN | 1        |
|   | $\left  + \right $ | 9 minutes ago   | uirił bon.d           | 11ME 3H                 | N PLDT | .R24~# NIMI | н     | Low         | UNKNOWN | 2        |
|   | $\left. + \right.$ | 11 minutes ago  | App. Web_ 125k2ei.dll | I ITTI I                | e (VME | ₹22012 3~n  | thili | High        | UNKNOWN | 1        |
|   | +                  | 11 minutes ago  | Apr Web_ /kmiqh.dll   | Т АТНІ І                | e (VME | ₹22012 3~n  | thili | High        | UNKNOWN | 1        |
|   | $\left +\right $   | 11 minutes ago  | msj toledt 0.dll      | Т ТНІ І                 | e (VME | ₹22012 3~n  | thili | High        | UNKNOWN | 3        |
|   | $\left +\right $   | 11 minutes ago  | QUI RY.DLI            | , vime iH               | N PLDT | .R24~/ NIMI | н     | Low         | SAFE    | 2        |
| 7 | (+)                | 12 minutes ago  | Apr. Web apuo2et.dll  | LYTHI J                 | E IVME | ₹22012 3~n  | thili | High        | UNKNOWN | 1        |

Figure 13

#### Allowing the process

1. Click Allow, Allow Process dialog box opens.

| Allow Process            |                  |          |              | ×     |
|--------------------------|------------------|----------|--------------|-------|
| File Name:<br>Signed by: | dosvc.dll<br>N/A | Opinion: | UNKNOWN      |       |
|                          | Global 🕲         |          | Select Group |       |
| add comments here        | 2                |          |              |       |
|                          |                  |          |              | Allow |

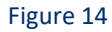

2. When Global option is selected, clicking Allow, selects all the groups in the environment.

| Allow Process            | 2                |          |                | × |
|--------------------------|------------------|----------|----------------|---|
| File Name:<br>Signed by: | dosvc.dll<br>N/A | Opinion: | UNKNOWN        |   |
|                          | Global 🕲         |          | Select Group 9 |   |
| add comments             | here             |          |                |   |
|                          |                  |          |                |   |

Figure 15

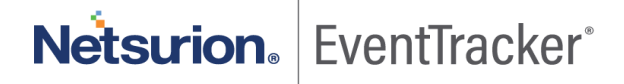

3. When **Select Group** option is selected, clicking **Allow**, allows you to select from the Available Groups.

| File Name:                                                                                                    | dosvc.dll               |          |                |   |
|----------------------------------------------------------------------------------------------------|-------------------------|----------|----------------|---|
| Signed by:                                                                                                    | N/A                     | Opinion: | UNKNOWN        |   |
|                                                                                                    | Ciebel 🔿                |          | Select Genue 0 |   |
| ailable Groups                                                                                                    |                         | Selected | Groups         |   |
| Win 7 and Server 2<br>Win XP and Server<br>Domain Controller<br>Firewall Devices<br>Network Devices<br>VmWare<br>A28<br>After Dark<br>Airlines<br>Allensolly<br>AmericanExpress<br>Armani<br>Arsenal<br>BangaloreCentral<br>Barcelona | 008 Above<br>2003<br>rs | ×        |                |   |
| ld comments here.                                                                                                    |                         |          |                | A |

#### Figure 16

#### **Denying the process**

1. Click **Deny**, to open the **Deny Process** dialog box.

| Deny Process     |           |          |                |      |
|------------------|-----------|----------|----------------|------|
| File Name:       | dosvc.dll |          |                |      |
| Signed by:       | N/A       | Opinion: | UNKNOWN        |      |
|                  |           |          |                |      |
|                  | Global 🕲  |          | Select Group 오 |      |
| dd comments here |           |          |                |      |
|                  |           |          |                |      |
|                  |           |          |                | Deny |

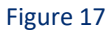

2. When **Global** option is selected, clicking **Deny** will deny all the groups in the environment.

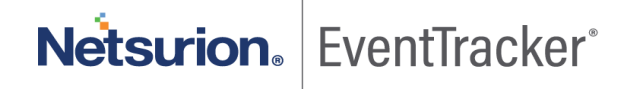

3. When **Select Group** option is selected, clicking **Deny** will deny only the selected group from the available.

| File Name:                                                                                                    | dosvc.dll | 0.11                                                                                                    |                |  |
|----------------------------------------------------------------------------------------------------|-----------|----------------------------------------------------------------------------------------------------|----------------|--|
| Signed by:                                                                                                    | N/A       | Opinion:                                                                                                    |                |  |
|                                                                                                    | CI L 140  |                                                                                                    |                |  |
| 1.1.1.0                                                                                                    | Global 🕲  | State 10                                                                                                    | Select Group V |  |
| Allensolly<br>AmericanExpress<br>Armani<br>Arsenal<br>BangaloreCentral<br>Barcelona<br>BeingHuman<br>BigBazar<br>Blackberry<br>Blenders Pride<br>BrandFactory<br>Burberry<br>Carvir-ESP<br>Carvir-USA |           | ∧ → → <p< td=""><td></td><td></td></p<> |                |  |
| ld comments here                                                                                                    |           |                                                                                                    |                |  |

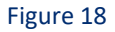

• Depending on the options chosen (Allow, Deny or Research), the respective process is displayed under the Allowed, Denied or research Category, under the Processes tab.

The Process tab is discussed in detail in the Processes Section.

**Note**: You can also search for the processes from the **Threat engines** provided by IBM XFE, MalcOde, Team Cymru.

• Click 🗄 to know more about the process details.

| Ac | tion Tak | en Processes: 29   |                      |               |                       | Search      |         | File Name $\sim$ | Q, | Q | Overview                  |
|----|----------|--------------------|----------------------|---------------|-----------------------|-------------|---------|------------------|----|---|---------------------------|
|    |          | Action Taken Time  | File Name            | Location Name | Sensor                | Asset Value | Opinion | Places           |    |   | 29 Action Taken Processes |
|    | +        | Mar 20 04:14:10 PM | sppsvc.exe           | WEDNESDAY     | NTPLDTBLR30~Wednesday | Low         | SAFE    | 1                |    | ÷ | Acknowledge All           |
|    | +        | Mar 20 04:14:09 PM | App_Web_un5gxqrj.dll | Test_EDR      | NTPLDTBLR59~DEEPAK    | Low         | UNKNOWN | 1                |    | ÷ |                           |
|    | +        | Mar 20 04:14:09 PM | App_Web_vzxilcdh.dll | Test_EDR      | NTPLDTBLR59~DEEPAK    | Low         | UNKNOWN | 1                |    | ÷ |                           |
|    |          |                    |                      |               |                       |             |         |                  |    |   |                           |

Figure 19

The Pending Analyst Review screen opens. If you want to allow, deny, or research the process, choose the appropriate option.

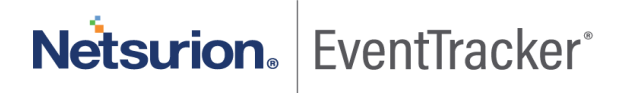

| 🗌 🖯 6 hours ago dstokenclear                                           | n,exe                     | NTPL ETTVMBLR2W10-2 Low              |   | SAFE 2                               | I | 2 1,40 I Pending Processes |
|------------------------------------------------------------------------|---------------------------|--------------------------------------|---|--------------------------------------|---|----------------------------|
| Thank 400505                                                           | 1 File Names              |                                      |   | Detected on sensors 2                | 2 | TERMINATED 115             |
| 1P Address 172.28.9.164                                                | File Version              | 10.0.17763.1                         |   | ETTVMBLR2W10-2 6 hours ago           |   | NOT TERMINATED             |
| Log Time Computer<br>Sep 01 07:57:18 AM ETTVMBLR2W10-2                 | Product Name<br>Signed By | Microsoft® Windows® Operating System | 1 | ETTVMBLR22019-44ug 17 06:23:44<br>PM |   | 9,089                      |
| Contact                                                                | Counter Signed By         | N/A                                  |   |                                      |   | DORMANT                    |
|                                                                        | Signed On                 |                                      |   |                                      |   | 12,358                     |
| Launched by:                                                           | File Modified Time        | Sep 01 07:57:18 AM                   |   |                                      |   | BULK ACTION                |
| Domain User Name<br>NT AUTHORITY SYSTEM                                | Parent Process Name       | svchost.exe                          | 1 |                                      |   | Allow All                  |
| Observation<br>Process does not match the allowed<br>process criteria. | Parent Process Path       | C:\Windows\System32\svchost.exe      | ) |                                      |   | Deny All                   |
|                                                                        | Parent Process Hash       | 23e47ce30cfc49f60a6e24b50aa83b9b     |   |                                      |   |                            |
|                                                                        | File Path                 | C:\Windows\system32\dstokenclean.exe | 1 |                                      |   |                            |
|                                                                        | Hash                      | 6a7d8561bcba33ed64e3befd67c10ca0     |   |                                      |   |                            |

Figure 20

User can allow/deny a process through four different approaches.

- 1. Parent process name used when you want to allow/deny by parent process name.
- 2. Parent process path used when you want to allow/deny by parent process path.
- 3. File path used when you want to allow/deny by file path.
- 4. Hash used when you want to allow/deny by hash.

| 🗌 🗇 6 hours ago dstokenclear                                           | n.exe                     | NTPL ETTVMBLR2W10-2                  | Low   | SAFE                | 2                  |         | Ξ | 21,401 Pending Processes |
|------------------------------------------------------------------------|---------------------------|--------------------------------------|-------|---------------------|--------------------|---------|---|--------------------------|
| Thank 400606                                                           | 1 File Names              |                                      |       | Detected on sensors |                    |         | 2 | TERMINATED               |
| IP Address 172.28.9,164                                                | File Version              | 10.0.17763.1                         |       | ETTVMBLR2W10-2      | 6 ho               | urs ago |   | NOT TERMINATED           |
| Log Time Computer<br>Sep 01 07:57:18 AM ETTVMBLR2W10-2                 | Product Name<br>Signed By | Microsoft® Windows® Operating System | ų     | ETTVMBLR22019-44    | kug 17 06:21<br>PM | 3.44    |   | 9,089                    |
| Contact                                                                | Counter Signed By         | N/A                                  |       |                     |                    |         |   | DORMANT                  |
|                                                                        | Signed On                 |                                      |       |                     |                    |         |   | 12,358                   |
| Launched by:                                                           | File Modified Time        | Sep 01 07:57:18 AM                   |       |                     |                    |         |   | BULK ACTION              |
| Domain User Name<br>NT AUTHORITY SYSTEM                                | Parent Process Name       | svchost.exe                          | eny   |                     |                    |         |   | Allow All                |
| Observation<br>Process does not match the allowed<br>process criteria. | Parent Process Path       | C:\Windows\System32\svchost.exe      | eny   |                     |                    |         |   | Deny All                 |
|                                                                        | Parent Process Hash       | 23e47ce30cfc49f60a6e24b50aa83b9b     |       |                     |                    |         |   |                          |
|                                                                        | File Path                 | C:\Windows\system32\dstokenclean.exe | eny 🔲 |                     |                    |         |   |                          |
|                                                                        | Hash                      | 6a7d8561bcba33ed64e3befd67c10ca0     |       |                     |                    |         |   |                          |

Figure 21

#### NOTE:

If w3wp.exe process is allowed along with the parent process name, then in future if w3wp.exe process is detected with the same parent process name, it will be automatically considered as safe.

In the latest version of EventTracker v9.3, we have introduced the option to allow/deny a process name by including parent process hash.

If w3wp.exe process is allowed along with the parent process name and parent process hash value (E.g. abc), then in future if w3wp.exe process is detected with a different parent process hash value (E.g. xyz) it will not be considered as safe. User needs to take appropriate action (allow/deny) again.

| nding Analyst Review:12,589                                                                                                    |                                                                        |                                                                                                    | Search                                        | File Name                           | ~ Q         | Q | Overview                                   |
|----------------------------------------------------------------------------------------------------|------------------------------------------------------------------------|----------------------------------------------------------------------------------------------------|-----------------------------------------------|-------------------------------------|-------------|---|--------------------------------------------|
| D 1 hours App_Web_jzh5vxid.     ago                                                                                                    | dii Ev                                                                 | entTracker ETTVMBLR22019-4                                                                                       |                                               | Serious UNKNOWN                     | 1           | ÷ | 12,589 Pending Processes                   |
| Thane, 400606           IP Address         172.28.9.147           Log Time         Computer           Sep 04 10:30:54 AM         ETTVMBLR22019-4           Contact         Contact | 1 File Names File Version Droduct Name Signed By Counter Stored By N/A |                                                                                                    |                                               | Detected on sensors ETTVMBLR22019-4 | 1 hours ago | 1 | 93<br>NOT TERMINATED 0<br>251<br>DORMANT 0 |
| Launched by:<br>Domain User Name<br>NT AUTHORITY NETWORK SERVICE                                                                                                    | Signed On File Modified Time Sep 04 Parent Process Name W3wp.e         | 10:30:54 AM                                                                                                    |                                               |                                     |             |   | 12,250<br>BULK ACTION<br>Allow All         |
| Observation<br>Process loaded a binary that does not<br>match the allowed criteria.                                                                                                | Parent Process Path C:\Wind                                            | dows\SysWOW64\inetsrv\w3wp.exe                                                                                   | ow Deny                                       |                                     |             |   | Deny All                                   |
|                                                                                                    | Parent Process Hash 3c4949;<br>File Path C:\Win<br>y ASP.N<br>zh5vxid  | 2762be5985185665a7202c4dda<br>dows\Microsoft.NET\Framework\v4.0<br>Ef Files\eventtracker\29c5a12a\b40dr<br>I.dll | 30319\Temporar<br>16bb\App_Web_j<br>ow Deny ] |                                     |             |   |                                            |
|                                                                                                    | Hash f92b34b                                                           | 8bc281a87b43c93d1b0bcdc1e                                                                                        |                                               |                                     |             |   |                                            |

Figure 22

Clicking **Allow** on Parent process name will fetch Parent process hash value in the **Add rule** window.

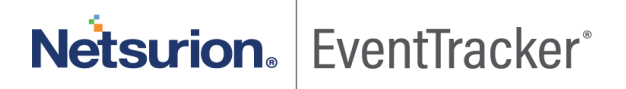

| Pending Analyst Review:12,589                                                                                  |                                                                                             |                                                                                                    | Search File Name V Q Q Overview                                                    |
|----------------------------------------------------------------------------------------------------|---------------------------------------------------------------------------------------------|----------------------------------------------------------------------------------------------------|------------------------------------------------------------------------------------|
| 1 hours App_Web_jzh5vxid.<br>ago                                                                               | 111                                                                                         | EventTracker ETTVMBLR22019-4                                                                                                    | Serious UNKNOWN 1 : 12,589 Pending Processes<br>TERMINATED                         |
| Thane, 400606<br>IP Address 172.28.9.147<br>Log Time Computer<br>Sep 04 10:30:54 AM ETTVMBLR22019-4<br>Contact | 1 File Names<br>File Version<br>Product Name<br>Signed By<br>Counter Signed By<br>Signed On | 0.0.0.0<br>N/A                                                                                                    | Detected on sensors 1<br>ETTVMBLR22019-4 1 hours ago<br>251<br>DORMANT 0<br>12,250 |
| Launched by:                                                                                                   | File Modified Time                                                                          | Sep 04 10:30:54 AM                                                                                                    | BULK ACTION                                                                        |
| Domain User Name NT AUTHORITY NETWORK SERVICE                                                                  | Parent Process Name                                                                         | w3wp.exe                                                                                                    |                                                                                    |
| Observation                                                                                                    | Parent Process Path                                                                         | C:\Windows\SysWOW64\inetsrv\w3wp.exe                                                                                                  | Deny All                                                                           |
| Process loaded a binary that does not<br>match the allowed criteria.                                           |                                                                                             | Allow                                                                                                    |                                                                                    |
|                                                                                                    | Parent Process Hash                                                                         | 3c49492762be5985185665a7202c4dda                                                                                                    |                                                                                    |
|                                                                                                    | File Path                                                                                   | C:\Windows\Microsoft.NET\Framework\v4.0.30319\Ten<br>y ASP.NET Files\eventtracker\29c5a12a\b40dd6bb\App,<br>zh5vxid.dll<br>Allow Deny | emporar<br>.p_Web_j                                                                |
|                                                                                                    | Hash                                                                                        | f92b34b8bc281a87b43c93d1b0bcdc1e                                                                                                    |                                                                                    |

Figure 23

#### Add rule window

| • Add Rule                                                     | ×              |
|----------------------------------------------------------------|----------------|
| Rule Name                                                      |                |
| w3wp.exe                                                       |                |
| Note: Please provide the process name or folder path for rule. |                |
| Parent Process Hash                                            |                |
| 3c49492762be5985185665a7202c4dda                               |                |
| Rule Description                                               |                |
| Provide rule description                                       |                |
| Allow child process                                            |                |
| Global 🕲                                                       | Select Group 🛛 |
|                                                                | Add Close      |

Figure 24

If the user removes the Parent Process Hash value, then any process with the same process name is considered safe.

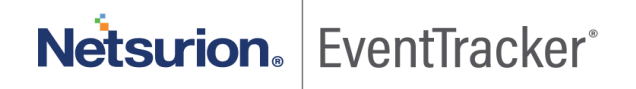

### 6.4 Overview of the Pending Processes

The Overview panel provides the overall visibility of processes in EDR deployment that are **Terminated**, **Non-terminated** and **Dormant**.

| Pendina | Analys | t Roviow 840    |                           |               |               |             |             |           |        | 0  | 0 | Overview         |           |   |
|---------|--------|-----------------|---------------------------|---------------|---------------|-------------|-------------|-----------|--------|----|---|------------------|-----------|---|
| rending | Analys | therew.040      |                           |               |               | Search      |             | File Name | ~      | 04 | 4 | 840 Pending Proc | Jesses    |   |
|         |        | File Found Time | File Name                 | Location Name | Sensor        |             | Asset Value | Opinion   | Places |    |   | TERMINATED       |           | 0 |
|         | +      | 11 minutes ago  | sppc.dll                  | EventTracker  | R1S5-VM6      |             | Serious     | SAFE      | 1      |    | 1 |                  |           |   |
|         | +      | 12 minutes ago  | SLC.dll                   | EventTracker  | R1S5-VM6      |             | Serious     | SAFE      | 1      |    | ÷ | NOT TERMINATED   |           |   |
|         | +      | 13 minutes ago  | uxinit.dll                | EventTracker  | R1S5-VM6      |             | Serious     | SAFE      | 1      |    | 1 | NOT TERMINATED   | 910       | Ĭ |
|         | +      | 13 minutes ago  | kbdus.dll                 | EventTracker  | R1S5-VM6      |             | Serious     | SAFE      | 1      |    | ÷ |                  | 010       |   |
|         | +      | 13 minutes ago  | SXS.DLL                   | EventTracker  | R1S5-VM6      |             | Serious     | SAFE      | 1      |    | 1 | DORMANT          | 20        | 0 |
|         | +      | 17 minutes ago  | ploptin.dll               | WEDNESDAY     | NTPLDTBLR30   | ~Wednesday  | Low         | SAFE      | 1      |    | 1 |                  | 30        |   |
|         | +      | 17 minutes ago  | AppxAllUserStore.dll      | WEDNESDAY     | NTPLDTBLR30   | ~Wednesday  | Low         | SAFE      | 1      |    | ÷ | BULK ACTION      |           |   |
|         | +      | 34 minutes ago  | wofutil.dll               | WEDNESDAY     | NTPLDTBLR30   | ~Wednesday  | Low         | SAFE      | 1      |    | ÷ |                  | Allow All |   |
|         | +      | 35 minutes ago  | LanguageOverlayServer.dll | WEDNESDAY     | NTPLDTBLR30   | ~Wednesday  | Low         | SAFE      | 1      |    | ÷ |                  | Deny All  |   |
|         | (+)    | 37 minutes ann  | CRVPTNET DI I             | WEDNESDAY     | NTPI DTRI R30 | Werinesriav | Low         | SAFE      | 1      |    |   |                  |           |   |
|         |        |                 |                           |               |               |             |             |           |        |    |   |                  |           |   |

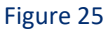

• The status and the description are shown in the following table.

| Color           | Status         | Description                                                                                                 |
|-----------------|----------------|----------------------------------------------------------------------------------------------------|
| Red 🤨           | TERMINATED     | Indicates the Terminated process by the EventTracker EDR.                                                   |
| Fountain Blue 0 | NOT-TERMINATED | Indicates the process that<br>ran during the maintenance<br>mode and is now running<br>without disposition. |
| Orange 0        | DORMANT        | Indicates the number of files detected before execution.                                                    |

• **TERMINATE:** When you click on the **TERMINATE** tab, you will see all the terminated process listed in the Analyst Review pane. It filters the EDR database and displays all the events of that status.

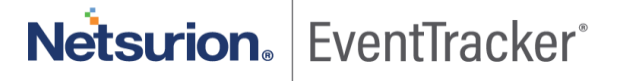

| Terminated X Clear All X  |           |               |        |             |         |                   | Overview                       |
|---------------------------|-----------|---------------|--------|-------------|---------|-------------------|--------------------------------|
| Pending Analyst Review: 0 |           |               |        |             |         |                   | 463 Pending Processes          |
| Tending Analyse Neview. 0 |           |               |        | Search      |         | File Name V Q Q   | TERMINATED                     |
| File Found Time           | File Name | Location Name | Sensor | Asset Value | Opinion | Places            | 0                              |
|                           |           |               |        |             |         |                   | NOT TERMINATED 0               |
| Page Size 25 V < 1        | of 0 GO > |               |        |             |         |                   | DORMANT O                      |
| Action Taken Processes: 0 |           |               |        | Search      |         | File Name V Q, Q, | BULK ACTION Allow All Deny All |
| Action Taken Time         | File Name | Location Name | Sensor | Asset Value | Opinion | Places            | Acknowledge All                |

#### Figure 26

• **NOT TERMINATED:** When you click on the **NON-TERMINATED** tab, you will see all the non-terminated processes listed in the Analyst Review pane. It filters the EDR database and displays all the events of that status.

| Not Te | rmina | ated 🗙 |                 |                       |               |             |            |             |           |        |   |   | Overview           |           |          |
|--------|-------|--------|-----------------|-----------------------|---------------|-------------|------------|-------------|-----------|--------|---|---|--------------------|-----------|----------|
| Pendir | g A   | nalyst | Review:810      |                       |               |             | Search     |             | File Name | ~      | Q | ٩ | 840 Pending Proces | ises      | 0        |
|        |       |        | File Found Time | File Name             | Location Name | Sensor      |            | Asset Value | Opinion   | Places |   |   |                    | 0         |          |
|        |       | +      | 4 minutes ago   | NOTEPAD.EXE           | EventTracker  | R1S5-VM6    |            | Serious     | SAFE      | 1      |   | ÷ | NOT TERMINATED     |           | 0        |
|        |       | +      | 41 minutes ago  | System.Runtime.ni.dll | EventTracker  | R1S5-VM6    |            | Serious     | SAFE      | 1      |   | + |                    |           |          |
|        |       | +      | 1 hours ago     | sppc.dll              | EventTracker  | R155-VM6    |            | Serious     | SAFE      | 1      |   | 1 | DORMANT            |           | 0        |
|        |       | +      | 1 hours ago     | SLC.dll               | EventTracker  | R1S5-VM6    |            | Serious     | SAFE      | 1      |   | 4 |                    |           |          |
|        |       | ÷      | 1 hours ago     | uxinit.dll            | EventTracker  | R155-VM6    |            | Serious     | SAFE      | 1      |   | 1 | BULK ACTION        |           | _        |
|        |       | +      | 1 hours ago     | kbdus.dll             | EventTracker  | R155-VM6    |            | Serious     | SAFE      | 1      |   | 1 |                    | Allow All |          |
|        |       | +      | 1 hours ago     | SXS.DLL               | EventTracker  | R1S5-VM6    |            | Serious     | SAFE      | 1      |   | + |                    |           | $\dashv$ |
|        |       | +      | 1 hours ago     | ploptin.dll           | WEDNESDAY     | NTPLDTBLR30 | -Wednesday | Low         | SAFE      | 1      |   | ÷ |                    | Deny All  |          |

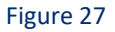

• **DORMANT:** When you click on the **DORMANT** tab, you will see all the dormant processes listed in the Analyst Review pane. It filters the EDR database and displays all the events of that status.

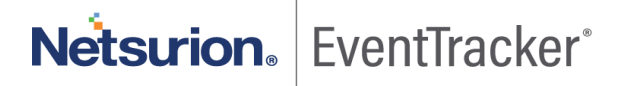

| = | Nelsonion. D | entite | er)             |                                  |               |                  |         |             |          |        |   |                                   |    |
|---|--------------|--------|-----------------|----------------------------------|---------------|------------------|---------|-------------|----------|--------|---|-----------------------------------|----|
|   | Pendin       | g Ar   | ulyst Review 9. | 892                              |               | r                | Tauro h |             | is Flame | H Q    | Q | Overview<br>17,323 Rending Proces | 10 |
|   | 0            |        | He found line   | Alle Name                        | Location Name | Semar            |         | Asset Value | Opinioo  | Places |   | 0                                 | Ĵ. |
|   |              | (E)    | 10 hours ago    | Whiteboard/WRT.ave               | Text, EDH     | NTPLOTBLRS4-DEE  | PAK I   | Lee         | SAFE     | 1      | Ŧ | NOT TERMINATED                    | 0  |
|   |              | 12     | 11 henris ago   | WhitehourdWRT.dll                | Test, 518     | NTPLOTBLRSI-DES  | Bak I   | Lein        | UNENOWN  | 2      | 1 | 8,122                             |    |
|   |              |        | 10 News ego     | YouPhone YPP JR                  | Text,EDR      | NTPLOTIBLESH-DER | лк і    | Level       | SAFE     | 1      | 1 | DORMANT .                         | 0  |
|   |              |        | 13 bourt age    | YouPhane.AppConcill              | Test,E28      | NTPLOTBLRSF-DER  | FRK I   | Liter       | SATE     | 1      | 1 | 9,892                             |    |
|   |              |        | 10 Hours age    | PhoneCommunicationAppGenvice.dll | Test_EEM      | NTPLOTIBLESH-DEE | Pak I   | Lów         | SAFE     | 3      | 1 |                                   |    |
|   | D            | (0)    | 10 hours aga    | YouPhonelessesate                | Tet,iDH       | NTPLOTBLRSH-DO   | PIK I   | .00         | SME      | 1      | ÷ | Dub, Hurson                       | _  |
|   |              | 121    | 12 hours ago    | Newtonia R. June 201             | Tert,50R      | NTPLOTBLRS8-DER  | TRAK I  | Lyie .      | SAFE.    | 1      | 1 | Abread                            |    |
|   |              | (3)    | 15 heart age    | Sematheoring.dt                  | Test,519      | NTPLOTRLRSP-DED  | Dik I   | Lew .       | SAFE     | 1      | 1 | Dun Al                            |    |
|   |              |        | 10 hours ago    | Minanuqi 201                     | Taxt,00R      | NTPLOTELRSS-DED  | PAK 1   | Line .      | SAFE     | 1      | 1 |                                   |    |
|   |              |        | 10 hours ago    | YouPhone ete                     | Test_SDR.     | NTPLOTBLRSE-DED  | BK I    |             | SAIL     | 1      | Ŧ |                                   |    |
|   |              |        | 10 hours ago    | microsoft.man.veather.dll        | Test,EDR      | NTPLOTBLASI-DES  | BK I    | Loie        | SAFE     | 1      | ī |                                   |    |
|   |              | 10     | 10 hours ago    | YourPhone YPP ServicesClient.dll | Text,8DR      | NTPLOTBLRSP-DEE  | Pak I   | les         | SAFE     | 3      | 1 |                                   |    |
|   |              | 0      | Ti keurs age    | Folyall                          | Text_SDR      | NTPLOTBLRSB-DED  | IFIK I  | Law         | SAFE     | 1      | 1 |                                   |    |
|   | 0            | 122    |                 | In such the local diversity      | Test Mark     |                  | -       |             |          |        |   |                                   |    |

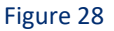

Clicking on **Allow All** button under the **Bulk Action** will let all the processes to be allowed, which can be viewed in the **Allowed Process** option in the **Process tab**.

Similarly, clicking on **Deny All** button under the **Bulk Action** will deny all the processes and it can be viewed in the **Denied Process** option in the **Process tab**.

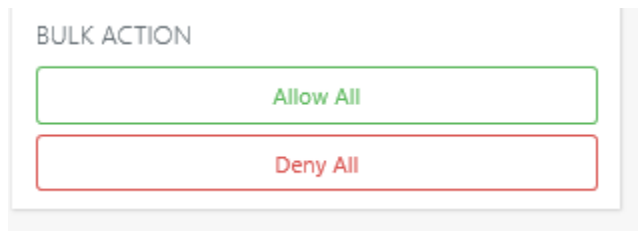

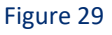

To select the induvidual process, click the check box as shown in the following figure

In the Bulk Action window, click **Allow Selected** to allow the process and click **Deny selected** to deny the selected process.

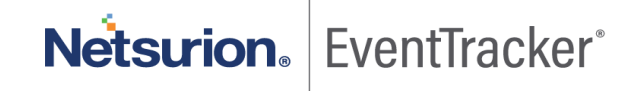

| ending | Analyst Re | eview:863       |                      |               |          | Caarrh      |         | Ella Nama 🗸 🖸 | 0   | Overview              |   |
|--------|------------|-----------------|----------------------|---------------|----------|-------------|---------|---------------|-----|-----------------------|---|
|        |            |                 |                      |               |          | Jearcha     |         | The Nonite    | ~~~ | 863 Pending Processes |   |
|        |            | File Found Time | File Name            | Location Name | Sensor   | Asset Value | Opinion | Places        |     | TERMINATED            | 0 |
|        | +          | 2 hours ago     | App_Web_h54xvqhw.dll | EventTracker  | R1S5-VM6 | Serious     | UNKNOWN | 1             | 1   | 0                     |   |
|        | +          | 2 hours ago     | pcwum.dll            | EventTracker  | R1S5-VM6 | Serious     | SAFE    | 1             | 1   | NOT TERMINATED        |   |
|        | +          | 2 hours ago     | thumbcache.dll       | EventTracker  | R1S5-VM6 | Serious     | SAFE    | 1             | 1   | 833                   |   |
|        | +          | 2 hours ago     | twinapi.dll          | EventTracker  | R1S5-VM6 | Serious     | SAFE    | 1             | 1   | 055                   |   |
|        | +          | 2 hours ago     | CREDUI.DLL           | EventTracker  | R1S5-VM6 | Serious     | SAFE    | 1             | 1   | DORMANT               | 0 |
|        | (+)        | 2 hours ago     | atithunk.dll         | EventTracker  | R155-VM6 | Serious     | SAFE    | 1             | 1   | 30                    |   |
|        | +          | 2 hours ago     | d3d10warp.dll        | EventTracker  | R1S5-VM6 | Serious     | SAFE    | 1             | 1   | BULK ACTION           |   |
|        | $(\pm)$    | 2 hours ago     | pnpts.dll            | EventTracker  | R155-VM6 | Serious     | SAFE    | 1             | 1   | Allow Selected        |   |
|        | +          | 2 hours ago     | d2d1.dll             | EventTracker  | R155-VM6 | Serious     | SAFE    | 1             | 1   | Deny Selected         |   |
| _      |            |                 |                      |               |          |             |         |               |     |                       |   |

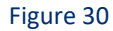

## 6.5 Action Taken Processes Pane

There are multiple ways to perform search from the list in the search box. The search is done by **File Name**, **Sensor Name**, **Hash**, **Location**, **Opinion**, **Product Name**, **Signed By**, **File Path**, **Parent Process Path**, **Parent Process Name**, **Parent Process Hash**.

| Action | Take     | en Processes: 3,8  | 88                             |               |                           | Search  |                   | File Name                        |    | 0 | Overview                       |
|--------|----------|--------------------|--------------------------------|---------------|---------------------------|---------|-------------------|----------------------------------|----|---|--------------------------------|
|        |          | Action Taken Time  | File Name                      | Location Name | Sensor                    | Sedicit | File N<br>A Senso | ame<br>r Name                    | ce | ~ | 3888 Action Taken<br>Processes |
|        | $(\pm)$  | 21 hours ago       | MSSPH.DLL                      | CHETHAN       | NTPLDTBLR30~Chethan       |         | L Hash            |                                  |    | : | Acknowledge All                |
|        | $\oplus$ | 21 hours ago       | ShellCommonCommonProxyStub.dll | CHETHAN       | NTPLDTBLR30~Chethan       |         | L Locati          | ion                              | 1  | 1 |                                |
|        | $\oplus$ | 21 hours ago       | NOTEPAD.EXE                    | MONDAY        | R1S3VM2~MONDAY            |         | H Produ           | ict Name                         | 1  | 8 |                                |
|        | $\oplus$ | 22 hours ago       | inputswitch.dll                | NTPL          | NTPLDTBLR81               |         | L Signe           | d By                             | 1  | ÷ |                                |
|        | (+)      | 22 hours ago       | schtasks.exe                   | ANIMESH       | NTPLDTBLR24.ntpl.local~Al | NIMESH  | L File Pa         | ath                              | 1  | : |                                |
|        | $(\pm)$  | Aug 22 06:32:49 AM | dinput8.dll                    | CHETHAN       | NTPLDTBLR30~Chethan       |         | L<br>Paren        | t Process Path<br>t Process Name | 1  | : |                                |
|        | $(\pm)$  | Aug 22 06:32:48 AM | CRYPTUI.DLL                    | CHETHAN       | NTPLDTBLR30~Chethan       |         | L Paren           | t Process Hash                   | 1  | 1 |                                |
|        | $(\pm)$  | Aug 22 06:32:47 AM | WS2HELP.DLL                    | CHETHAN       | NTPLDTBLR30~Chethan       | 6       | Low               | SAFE                             | -  | ; |                                |
|        | $(\pm)$  | Aug 22 06:32:46 AM | comres.dll                     | CHETHAN       | NTPLDTBLR30~Chethan       |         | Low               | SAFE                             | 1  | : |                                |
|        | $(\pm)$  | Aug 22 04:23:44 AM | DEFRAG.EXE                     | EventTracker  | ETTVMBLR22019-4           |         | Serious           | SAFE                             | 1  | : |                                |
|        | $\oplus$ | Aug 22 04:23:44 AM | defragsvc.dll                  | EventTracker  | ETTVMBLR22019-4           |         | Serious           | SAFE                             | 1  | : |                                |

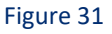

1. Click on the 👘 icon to expand the tab. You will see the detailed information about the File Names and the corrective action taken.

| Action Tal | ken Processes: 1   |             |               |          | Searc       | h       | File Name 🗸 | Q | Q |
|------------|--------------------|-------------|---------------|----------|-------------|---------|-------------|---|---|
| -          | Action Taken Time  | File Name   | Location Name | Sensor   | Asset Value | Opinion | Places      |   |   |
| ÷          | Apr 03 04:07:34 PM | Widap32.dll | Default       | R1S5-VM9 | Low         | SAFE    | 1           |   | ÷ |
|            |                    |             |               |          |             |         |             |   |   |
|            |                    |             |               |          |             |         |             |   |   |
|            |                    |             |               |          |             |         |             |   |   |
|            |                    |             | Fi            | gure 32  |             |         |             |   |   |

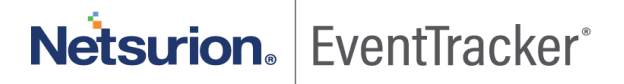

| Action Taken Time                      | File Name                                       | Location Name                  | Ser               | nsor A                          | sset Value               | Opinion     | Places          |              |
|----------------------------------------|-------------------------------------------------|--------------------------------|-------------------|---------------------------------|--------------------------|-------------|-----------------|--------------|
| Apr 03 04:07:34 PM                     | Wldap32.dll                                     | Default                        | R15               | 55-VM9 Li                       | w                        | SAFE        | 1               |              |
|                                        | 1 FILE NAMES                                    |                                |                   |                                 |                          | Detected on | sensors         | 1            |
|                                        | FILE VERSION                                    | 10.0.17134.1                   |                   |                                 |                          | R1S5-VM9    |                 | 18 Min ago   |
| 560049                                 | PRODUCT NAME                                    | Microsoft® Wir                 | ndows® Operatin   | g System                        |                          |             |                 |              |
| P ADDRESS 172.28.9.153                 | SIGNED BY                                       | N/A                            |                   |                                 |                          | Ackn        | owledge Allow D | env Research |
| .OGTIME COMPUTER                       | COUNTER SIGNED BY                               | N/A                            |                   |                                 |                          |             |                 |              |
| Apr 03 04:07:34 PM R1S5-VM9            | SIGNED ON                                       |                                |                   |                                 |                          |             |                 |              |
| CONTACT                                | FILE MODIFIED TIME                              | Apr 03 04:07:34                | PM                |                                 |                          |             |                 |              |
| La                                     | FILE PATH                                       | C:\Windows\Sy:                 | stem 32\WIdap 32. | dll                             |                          |             |                 |              |
| aunched by:                            | PARENT PROCESS NAME                             | svchost.exe                    |                   |                                 |                          |             |                 |              |
| DOMAIN USERNAME<br>NT AUTHORITY SYSTEM | PARENT PROCESS PATH                             | C:\Windows\Sy                  | stem32\svchost.e: | ke                              |                          |             |                 |              |
| Actions Taken History 1                |                                                 |                                |                   |                                 |                          |             |                 |              |
| View Now                               | MD5 CHECKSUM<br>5da293fe9bbabdef5b3             | 874a137ba86cd                  | HASH OPINION      | OPINION REFERENCE<br>VirusTotal | VIRUSTOTAL RATIO<br>0/65 |             |                 |              |
|                                        | VIRUSTOTAL LINK                                 |                                |                   |                                 |                          |             |                 |              |
|                                        | https://www.virustotal<br>b0f1926f/analysis/155 | .com/file/4a261afb<br>4157960/ | cd280d2457dd97    | 4ac5ddf18eb866b460              | )15f391a513dc6172        |             |                 | Ac           |
|                                        | Threat Engine: IBM X                            | F MalcOde Team (               | Vmru              |                                 |                          |             |                 | Go           |

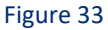

2. You can do a further investigation and can choose to **Deny** or **Research** the process from the Action
 Taken processes window, by clicking on the settings icon in the upper-right corner.

Click **View Now** will show the **Action taken history** of the user and the comments, if provided by the users.

|                  | Action Taker                 | n Time                   | File Name      |
|------------------|------------------------------|--------------------------|----------------|
| Θ                | Apr 11 05:39:                | 28 PM                    | System.Run     |
|                  |                              |                          |                |
| bangal<br>Bengal | ore bangalore<br>uru, 560049 |                          |                |
| IP ADDR          | 223                          | 1                        | 69.254.181.202 |
| LOGTIM<br>Apr 11 | E<br>05:39:28 PM             | COMPUTER<br>NTPLDTBLR31  | ~SECURITY      |
| CONTAC<br>mahes  | er<br>h                      |                          | n=             |
| Launch           | ed by:                       |                          |                |
| DOMA<br>NT AU    | IN<br>JTHORITY               | USER NAME<br>NETWORK SER | VICE           |
| Action           | s Taken History              |                          | 1              |
|                  |                              | View Now                 |                |
|                  |                              |                          |                |
|                  |                              | View Now                 |                |

Figure 34

| Time               | Action Taken | Group(s) | User      | Comments |  |
|--------------------|--------------|----------|-----------|----------|--|
| Mar 13 06:20:24 PM | Allowed      | 1 Groups | s ktirr p |          |  |
|                    |              |          |           |          |  |
| Figure 35          |              |          |           |          |  |

### 6.6 Overview of the Action Taken Processes

Click **Acknowledge All**, to acknowledge all the processes in the **Action Taken** Process tab. The acknowledged processes can be viewed on the Process page, under the allowed process or denied process, based on the action.

| Overview                 |
|--------------------------|
| 2 Action Taken Processes |
| Acknowledge All          |

Figure 36

## 7. Processes page

In process page you can check process vendor and rule of an sensors

On the left Ribbon, click **Processes** Icon Stone to navigate to the Processes page.

| Proc | cesses                     |                                    | ♠ / EventTrackerEDR |
|------|----------------------------|------------------------------------|---------------------|
| +    | Vendors: 66,270            | G Collections 4                    | Overview            |
| +    | Rules:                     | ✓ Allowed Rules 0 × Denied Rules 0 | Processes           |
| +    | Allowed Process: 2,097,495 |                                    |                     |
| +    | Denied Process: 2          |                                    | 2,097,495           |
| +    | Research Process:          |                                    | 2                   |
|      |                            |                                    | research<br>O       |

Figure 37

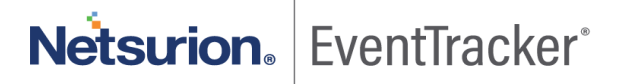

The processes page will have the following:

- Vendors
- Rules
- Allowed Process
- Denied Process
- Research Process

The Overview of the processes is displayed in the right pane.

|    | Processes                                      |                                        | ♠ / EventTrackerEDR / Processes |
|----|------------------------------------------------|----------------------------------------|---------------------------------|
| ©! | + Vendors: 66,270                              | Collections 4      Approved Vendors 34 | Overview                        |
|    | 🕀 Rules:                                       | ✓ Allowed Rules 0 × Denied Rules 0     | Processes                       |
|    | <ul> <li>Allowed Process: 2,097,495</li> </ul> |                                        |                                 |
|    | Denied Process: 2                              |                                        | 2,097,495<br>DENIED             |
|    | + Research Process:                            |                                        | 2                               |
|    |                                                |                                        | research<br>O                   |
|    |                                                |                                        |                                 |
|    |                                                |                                        |                                 |
|    |                                                |                                        |                                 |

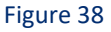

In the Overview panel you can view the number of processes that are ALLOWED, DENIED AND RESEARCHED.

| Color | Processes | Description                                   |
|-------|-----------|-----------------------------------------------|
| Green | ALLOWED   | The number of processes that were Allowed.    |
| Red   | DENIED    | The number of processes that were Denied.     |
| Blue  | RESEARCH  | The number of processes that were Researched. |

### 7.1 Vendors

• Click 🗉 icon on the vendor's tab.

| ≡               | Netsurion. EventTracker                          |                                             |                                                            | •                              |
|-----------------|--------------------------------------------------|---------------------------------------------|------------------------------------------------------------|--------------------------------|
|                 | Processes                                        |                                             |                                                            | ↑ / EventTrackerEDR / Processe |
| <b>⊚</b> !<br>⊒ | Uendors: 2,270                                   | ction 2 ③ Approved Vendors 30               |                                                            | Overview                       |
|                 | OBSERVED VENDORS COLLI<br>Search Vendor Name Q Q | CTION APPROVED VENDORS APPROVED COLLEC      | CTION IMPORT EXPORT Product + Create New Signer Collection | ALLOWED                        |
|                 | Oracle America, Inc.<br>18,512 SIGNER            | SAP AG<br>16,220 SIGNER                     | Dassault Systemes SolidWorks Corp.<br>15,973 SIGNER        | 2,097,459<br>DENIED            |
|                 | Apple Inc.<br>14,974 SIGNER                      | Autodesk Development Sarl     I4,947 SIGNER | Symantec Corporation                                       | RESEARCH                       |
|                 | DASSAULT SYSTEMES SA     11,131 SIGNER           | Cisco WebEx LLC<br>10.648 SIGNER            | CyberLink Corp.<br>10.400 SIGNER                           |                                |

Figure 39

The Vendors page opens with the following tabs

- OBSERVED VENDORS
- COLLECTION
- APPROVED VENDORS
- APPROVED COLLECTION
- IMPORT
- EXPORT

|                        | Netsurion, EventTracker               |                                          |                                        | 0 -                             |
|------------------------|---------------------------------------|------------------------------------------|----------------------------------------|---------------------------------|
| **                     | Processes                             |                                          |                                        | ♠ / EventTrackerEDR / Processes |
| <b>⊚</b> !<br><b>□</b> | □ Vendors: 2,270                      |                                          |                                        | Overview                        |
|                        | OBSERVED VENDORS COL                  | LECTION APPROVED VENDORS APPROVED COLLEG | CTION IMPORT EXPORT                    | Processes                       |
|                        | Search Vendor Name Q Q                | 🗹 Show Signer 🗹 Show                     | Product + Create New Signer Collection |                                 |
|                        | Oracle America, Inc.                  | SAP AG                                   | Dassault Systemes SolidWorks Corp.     | 2,097,439<br>DENIED             |
|                        | 18,512 SIGNER                         | 16,220 SIGNER                            | 15,973 SIGNER                          | 1                               |
|                        | Apple Inc.                            | Autodesk Development Sarl                | Symantec Corporation                   | RESEARCH                        |
|                        |                                       |                                          |                                        | 1                               |
|                        | DASSAULI SYSTEMES SA<br>11,131 SIGNER | Cisco Web±x LLC<br>10,648 SIGNER         | CyberLink Corp.                        |                                 |
|                        |                                       |                                          |                                        |                                 |

Figure 40

#### 7.1.1 Observed Vendors

• It displays all the vendors present in the environment.

| ≡       | Netsurion EventTracker     |                                        |                                            | • •                             |
|---------|----------------------------|----------------------------------------|--------------------------------------------|---------------------------------|
|         | Processes                  |                                        |                                            | ♠ / EventTrackerEDR / Processes |
| ©!<br>□ | □ Vendors: 2,270 🛛 😼 Colle | ection 2 ③ Approved Vendors 30         |                                            | Overview                        |
|         |                            | ECTION APPROVED VENDORS APPROVED COLLE | CTION IMPORT EXPORT                        | Processes                       |
|         | Search Vendor Name 🔍 🍳     | 🗷 Show Signer 🗷 Show                   | Product     + Create New Signer Collection | ALLOWED                         |
|         | Oracle America, Inc.       | SAP AG                                 | Dassault Systemes SolidWorks Corp.         | 2,097,459                       |
|         | 18,512 SIGNER              | 16,220 SIGNER                          | 15,973 SIGNER                              |                                 |
|         | Apple Inc.                 | Autodesk Development Sarl              | Symantec Corporation                       |                                 |
|         | 14,974 SIGNER              | 14,947 SIGNER                          | 11,654 SIGNER                              | RESEARCH                        |
|         | DASSAULT SYSTEMES SA       | Cisco WebEx LLC                        | CyberLink Corp.                            |                                 |
|         | 11,131 SIGNER              | 10,648 SIGNER                          | 10,400 SIGNER                              |                                 |
|         |                            | Figure 41                              |                                            |                                 |

• You can view or search vendors based on Signer or Product Vendors. When you select **Show Signer**, you can view only the Signer Vendors.

| Processes            |                |                           |                                     | ↑ EventTrackerEDR / Processe |
|----------------------|----------------|---------------------------|-------------------------------------|------------------------------|
| Vendors: 2,239       | G Collection 2 | Approved Vendors 30       |                                     | Overview                     |
| OBSERVED             |                | APPROVED VENDORS APPROVED | COLLECTION IMPORT EXPORT            | Processes                    |
| Search Vendor Name   | ٩              | Show Signer               | Show Product + Create New Signer Co | ALLOWED                      |
| Oracle America, Inc. | 0              | SAP AG                    | Dassault Systemes SolidWorks Cor    | <sub>p.</sub> 2,097,459      |
| 18,512 SIGNER        | 16,220         | SIGNER                    | 15,973 SIGNER                       | DENIED                       |
| Apple Inc.           | O              | Autodesk Development Sarl | Symantec Corporation                |                              |
| 14,974 SIGNER        | 14,947         | SIGNER                    | 11,655 SIGNER                       | RESEARCH                     |
| DASSAULT SYSTEMES SA |                | Cisco WebEx LLC           | CyberLink Corp.                     | 1                            |
| 11,131 SIGNER        | 10,648         | SIGNER                    | 10,400 SIGNER                       |                              |

• When you select **Show Product**, you can view only the Product Vendors.

| Netsurion. EventTracker                                                                                                 | • •                           |
|----------------------------------------------------------------------------------------------------|-------------------------------|
| Processes                                                                                                    | ↑ EventTrackerEDR / Processes |
| Vendors: 31     Image: Collection 2     Image: Approved Vendors 30                                                      | Overview                      |
| OBSERVED VENDORS COLLECTION APPROVED VENDORS APPROVED COLLECTION IMPORT EXPORT                                          | Processes                     |
| Search Vendor Name 🔍 🔍 🔲 Show Signer 🐨 Show Product + Create New Signer Collection                                      | 2 097 459                     |
| Google Chrome     FortiClient support library     FortiClient FDS protocol engine       PRODUCT     PRODUCT     PRODUCT | DENIED                        |
| FortiClient Customized Resource     Microsoft® Speech Recognizer 11.1     Internet Explorer                             | 1                             |
| PRODUCT PRODUCT PRODUCT                                                                                                 | RESEARCH                      |
| HashMyFiles     Microsoft Edge Web Platform     Windows Installer - Unicode                                             | 1                             |
| PRODUCT PRODUCT PRODUCT                                                                                                 |                               |

• When you select both the options, you can view both Signer and Product vendors.

| letsurion. EventTracker |                                                                                                    |                                                                                                    | 0 •                                                                                                    |
|-------------------------|----------------------------------------------------------------------------------------------------|----------------------------------------------------------------------------------------------------|----------------------------------------------------------------------------------------------------|
| Processes               |                                                                                                    |                                                                                                    | ♠ / EventTrackerEDR / Processes                                                                                                    |
| □ Vendors: 2,270        | lection 2 🙂 Approved Vendors 30                                                                                                    |                                                                                                    | Overview                                                                                                    |
| OBSERVED VENDORS CO     | LECTION APPROVED VENDORS APPROVED COLI                                                                                                    | ECTION IMPORT EXPORT                                                                                                    | Processes                                                                                                    |
| Search Vendor Name      | 🕑 Show Signer 🕑 Sho                                                                                                    | w Product + Create New Signer Collection                                                                                                    |                                                                                                    |
| Oracle America, Inc.    | SAP AG                                                                                                    | Dassault Systemes SolidWorks Corp.                                                                                                    | 2,097,459                                                                                                    |
| 18,512 SIGNER           | 16,220 SIGNER                                                                                                    | 15,973 SIGNER                                                                                                    |                                                                                                    |
| Apple Inc.              | Autodesk Development Sarl                                                                                                    | Symantec Corporation                                                                                                    |                                                                                                    |
| 14,974 SIGNER           | 14,947 SIGNER                                                                                                    | 11,655 SIGNER                                                                                                    | RESEARCH                                                                                                    |
| DASSAULT SYSTEMES SA    | G Cisco WebEx LLC                                                                                                    | CyberLink Corp.                                                                                                    | 1                                                                                                    |
| 11,131 SIGNER           | 10,648 SIGNER                                                                                                    | 10,400 SIGNER                                                                                                    |                                                                                                    |
|                         | etsurion. Eventifracker Processes Vendors: 2,270 2 Col OBSERVED VENDORS COL Search Vendor Name Q Q Oracle America, Inc. 18,512 SIGNER Oracle America, Inc. 18,512 SIGNER O Apple Inc. 14,974 SIGNER O DASSAULT SYSTEMES SA 11,131 SIGNER | etsurion. EventTracker         Processes         Image: Search Vendors: 2,270         Image: Search Vendors: 2,270         Image: Search Vendor: 2,270         Image: Search Vendor: 2,270         Image: Search Vendor: 2,270         Image: Search Vendor: 2,270         Image: Search Vendor: 2,270         Image: Search Vendor: 2,270         Image: Search Vendor: 2,270         Image: Search Vendor: 2,270         Image: Search Vendor: 2,270         Image: Search Vendor: 2,270         Image: Search Vendor: 2,270 | etsurion. EventTracker         Processes         Image: Search Vendors: 2,270       Image: Search Vendors 30         Image: Search Vendor Name       Image: Search Vendor Name         Image: Search Vendor Name       Image: Search Vendor Name |

Figure 44

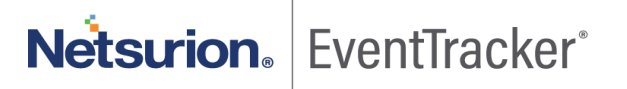

• Click + Create New Signer Collection tab to create new vendors and edit vendor groups.

| ≡          | Netsurion. Eventīracker             |                                        |                                        | • •                             |
|------------|-------------------------------------|----------------------------------------|----------------------------------------|---------------------------------|
| **         | Processes                           |                                        |                                        | ♠ / EventTrackerEDR / Processes |
| <b>⊗</b> ! | Vendors: 2,270 G College            | ction 2 (a) Approved Vendors 30        |                                        | Overview                        |
|            | OBSERVED VENDORS COLLE              | CTION APPROVED VENDORS APPROVED COLLEC | TION IMPORT EXPORT                     | Processes                       |
|            | Search Vendor Name Q Q              | 🕑 Show Signer 🕑 Show                   | Product + Create New Signer Collection | 2,097,459                       |
|            | Oracle America, Inc.  18,512 SIGNER | SAP AG<br>16.220 SIGNER                | Dassault Systemes SolidWorks Corp.     | DENIED                          |
|            | C Apple Inc.                        | Autodesk Development Sarl              | Symantec Corporation                   | 1                               |
|            | 14,974 SIGNER                       | 14,947 SIGNER                          | 11,655 SIGNER                          | RESEARCH 1                      |
|            | DASSAULT SYSTEMES SA                | Cisco WebEx LLC<br>10.648 SIGNER       | CyberLink Corp.                        |                                 |
|            |                                     | Figure 45                              |                                        |                                 |

To create or edit vendor group:

- 1. Click + Create New Signer Collection tab and Add Vendor Collection window opens.
- 2. Type the vendor name in the Vendor Collection Name box.
- 3. Click Save.

You can also create or add vendors from Available Vendor list.

| Test                      |                 | ×    |
|---------------------------|-----------------|------|
| vailable Vendor           | Selected Vendor |      |
| Refine Search             | Refine Search   |      |
| Antir3.Runtime            |                 |      |
| Beyond Compare            | •               |      |
| Clip                      |                 |      |
| EventTracker              | ••              |      |
| FortiClient Auto-update A |                 |      |
| FortiClient Customized Re |                 |      |
| FortiClient FDS protocol  |                 |      |
| FortiClient support libra | ~               |      |
|                           |                 |      |
|                           |                 | Save |
|                           | Figure 46       |      |

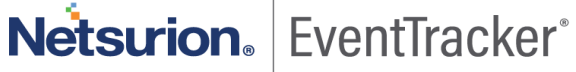

- 1. Select the vendors from the available list and then **click** icon.
- 2. The selected vendors will be added to the Selected Vendor list.
- 3. Select icon to select multiple vendors at a time.
- 4. Click Save.

| ndor Collection Name      |                          |   |
|---------------------------|--------------------------|---|
| Test                      |                          |   |
| wailable Vendor           | Selected Vendor          |   |
| Refine Search             | Refine Search            |   |
| Beyond Compare            | Antir3.Runtime           | ^ |
| EventTracker              | Clip                     |   |
| FortiClient Auto-update A | FortiClient FDS protocol |   |
| FortiClient Customized Re |                          |   |
| FortiClient support libra |                          |   |
| Gracenote SDK             |                          |   |
| Grammarly for Microsoft®  |                          |   |
| Internet Explorer         | ~                        | ~ |

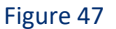

• You can also manually search for the **vendors** from the available list by typing in the **search box**.

| Add Vendor Collection            |                                  | ×    |
|----------------------------------|----------------------------------|------|
| Vendor Collection Name           |                                  |      |
| Available Vendor<br>EventTracker | Selected Vendor<br>Refine Search |      |
| EventTracker                     | Antir3.Runtime                   | ^    |
|                                  | Clip<br>FartiClient FDS protocol |      |
|                                  | ~                                |      |
|                                  |                                  |      |
|                                  | ×                                | ~    |
|                                  |                                  | Save |
|                                  | Figure 48                        |      |

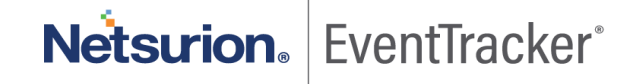

1. To unselect the vendors from collection, click 📩 icon in the Selected Vendor list.

- 2. To unselect multiple vendors, click icon.
- 3. Click Save.

| ailable Vendor                  | Selected V | /endor           |
|---------------------------------|------------|------------------|
| Refine Search                   | Refine S   | iearch           |
| Antir3.Runtime                  | Antir3.R   | luntime          |
| Beyond Compare                  | • Clip     |                  |
| Clip                            | FortiClie  | ent FDS protocol |
| EventTracker                    |            |                  |
| FortiClient Auto-update Agent   |            |                  |
| FortiClient Customized Resource |            |                  |
| FortiClient FDS protocol engine |            |                  |
| FortiClient support library     | v          |                  |
|                                 |            |                  |

#### 7.1.2 Collection

1. Click the **COLLECTION** tab, to view the vendor groups.

| Processes               |                                                                                                    | ♠ / EventTrackerEDR / Processes                                               |
|-------------------------|----------------------------------------------------------------------------------------------------|-------------------------------------------------------------------------------|
| Processes               | tion 2 ② Approved Vendors 30  TION APPROVED VENDORS APPROVED COLLECTION IMPORT EXPORT  + Create New Signer Collection  Testing Collection2  Process Count  2.024 Vendor Count  3 | Overview<br>Processes<br>ALLOWED<br>2,097,459<br>DENIED<br>1<br>RESEARCH<br>1 |
| Page Size 25 V < 1 of 1 |                                                                                                    |                                                                               |

Figure 50

- 2. Click Edit 🥙 to edit the Vendor Collection, in the Edit Vendor Collection Window.
- 3. In the **Selected Vendor** section, three vendors are listed, as a result, number 3 is displayed in the Vendor Count in the above figure.
- 4. The **Process Count** displays the total number of processes in the Test group.

| endor Collection Name                  |                  |   |
|----------------------------------------|------------------|---|
| Testing Collection1+                   |                  |   |
| Available Vendor                       | Selected Vendor  |   |
| Intel(R) Software Development Products | 3Dconnexion Inc  | ^ |
| JPMorgan Chase Bank, N.A.              | 3Dconnexion Inc. |   |
| .NET Foundation                        | 3Dconnexion SAM  |   |
| {E47B900D-10F3-4A03-981A-73B8360F243A} |                  |   |
| 16 Software                            |                  |   |
| 20-20 Technologies Inc.                |                  |   |
| 2BrightSparks Pte Ltd                  |                  |   |
| 360.cn                                 | ~                | ~ |
| 360.cn                                 | V                | ~ |

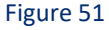

5. If any modifications are done to the **Vendor Collection Name** or **Selected Vendor**, you may select **Update** or click **Close**.

#### 7.1.3 Approved Vendors

• Click the APPROVED VENDORS tab to view the list of Approved Vendors.

| Vendors: 2,265                                    |    | g Collection 2 (2) Approved Vendors 30                |                                              |   |                                                 |  |
|---------------------------------------------------|----|-------------------------------------------------------|----------------------------------------------|---|-------------------------------------------------|--|
|                                                   |    | OBSERVED VENDORS COLLECTION APPROVED VEN              | OORS APPROVED COLLECTION IMPORT EXPOR        | т |                                                 |  |
| Search Approved Vendor Name                       | Q, |                                                       |                                              |   |                                                 |  |
| 25308 Adobe Systems Incorporated                  | 1  | 10996 Microsoft Windows Hardware Compatibility Publ 🧭 | 9839 Hewlett-Packard Company                 | 1 | 3468 Intel Corporation-Mobile Wireless Group    |  |
| SIGNER                                            |    | SIGNER                                                | SIGNER                                       |   | SIGNER                                          |  |
| 1318 Microsoft Windows Kits Publisher             | Ø  | 871 Microsoft Windows                                 | 363 Microsoft Corporation                    | Ø | 251 Microsoft Windows Publisher                 |  |
| SIGNER                                            |    | SIGNER                                                | SIGNER                                       |   | SIGNER                                          |  |
| 237 Microsoft Windows Third Party Application Com | Ø  | 185 Microsoft Windows Component Publisher 🧭           | 78 Microsoft 3rd Party Application Component | 1 | 66 Microsoft Windows 3rd party Component        |  |
| SIGNER                                            |    | SIGNER                                                | SIGNER                                       |   | SIGNER                                          |  |
| 47 Microsoft Dynamic Code Publisher               | 1  | 27 Microsoft Corporation (Europe)                     | 19 Microsoft                                 | 0 | 17 Microsoft Windows Hardware Abstraction Layer |  |
| SIGNER                                            |    | SIGNER                                                | SIGNER                                       |   | SIGNER                                          |  |
| 9 Microsoft Update                                | Ø  | 8 Microsoft Corporation MSN Ø                         | 7 EventTracker Security LLC                  | Ø | 6 Microsoft Azure Code Sign                     |  |
| SIGNER                                            |    | SIGNER                                                | SIGNER                                       |   | SIGNER                                          |  |
| 5 Microsoft LIVE Gaming for Windows               | Ø  | 5 Microsoft Open Technologies Inc                     | 5 Microsoft Windows PE 3                     | Ø | 3 Microsoft Product 2 PE Signing 1              |  |
|                                                   | 0  | SIGNIER                                               | SIGNED                                       | 0 | CIGNER                                          |  |

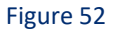

### 7.1.4 Approved Collection

• Click the **APPROVED COLLECTION** tab to view the list of Approved Vendors Collection.

| ≡          | Nétsurion., EventTracker     |                                    |                                             | • •                             |
|------------|------------------------------|------------------------------------|---------------------------------------------|---------------------------------|
|            | Processes                    |                                    |                                             | ♠ / EventTrackerEDR / Processes |
| <u>⊚</u> ! | Vendors: 2,270               | G Collection 2 🙂 Approved Ven      | dors 30                                     | Overview                        |
|            |                              | OBSERVED VENDORS COLLECTION APPROV | D VENDORS APPROVED COLLECTION IMPORT EXPORT | Processes                       |
|            | Search Approved Vendor Name  | Ø,                                 |                                             |                                 |
|            | Testing                      | Ø                                  |                                             | 2,097,459<br>Denied             |
|            | Process Count                | 3,376                              |                                             |                                 |
|            | Vendor Count                 | 16                                 |                                             | RESEARCH 1                      |
|            | Page Size 50 • (1            | of 1 GO >                          |                                             |                                 |
|            | ⊕ Rules: 3                   | ✓ Allowed 2 × Denied 1             |                                             |                                 |
|            | + Allowed Process: 2,097,459 |                                    |                                             |                                 |
|            | Denied Process: 1            |                                    |                                             |                                 |
|            | Research Process: 1          |                                    |                                             |                                 |

#### Figure 53

- As the Create New Signer Collection from the collection tab is approved, the collection is displayed in the **Approved Collection tab**.
- In the following figure, **Testing Collection1** is a Vendor Group.

| OBSERVED VENDORS                                                                                                    | DILECTION APPROVED VENDORS APPROVED COLLECTION IMPORT EXPORT                        | Processes        |
|----------------------------------------------------------------------------------------------------|-------------------------------------------------------------------------------------|------------------|
| Arch Collection Nar     Q     Q       Testing Collection1     Image: Collection 1     Image: Collection 1       Process Count     117       Vendor Count     Image: Collection 1 | + Create New Si<br>Testing Collection2 © 1<br>Process Count 2.024<br>Vendor Count 3 | igner Collection |
|                                                                                                    |                                                                                     |                  |

Figure 54

 $\geq$ 

1. Click icon present on the respective vendors to open the **Allow Vendor Collection** dialog box.

| S Allow Vendor Collection | ×                     |
|---------------------------|-----------------------|
| Global 🕲                  | Select Group <b>9</b> |
|                           | Approve               |
| Fig                       | ure 55                |

- 2. If you select Global and click **Approve**, it will enable the vendors in all the groups.
- 3. If you select **Selected Group** and click **Approve, it** will enable the vendors only from selected groups.

You can select the selected Groups from the Available Groups list.

## Allow Vendor Collection

| Global 🐼                                                                                                    | Select Group 🛛                                                                                                    |
|----------------------------------------------------------------------------------------------------|----------------------------------------------------------------------------------------------------|
| vailable Groups                                                                                                    | Selected Groups                                                                                                    |
| Refine Search                                                                                                    | Refine Search                                                                                                    |
| NTPL<br>Win 7 and Server 2008 Above<br>Win XP and Server 2003<br>Domain Controllers<br>Firewall Devices<br>Network Devices<br>VmWare<br>EventTracker<br>Default<br>A2B<br>After Dark<br>Airlines<br>Allensolly<br>AmericanExpress | Image: Normal state of the state of the |

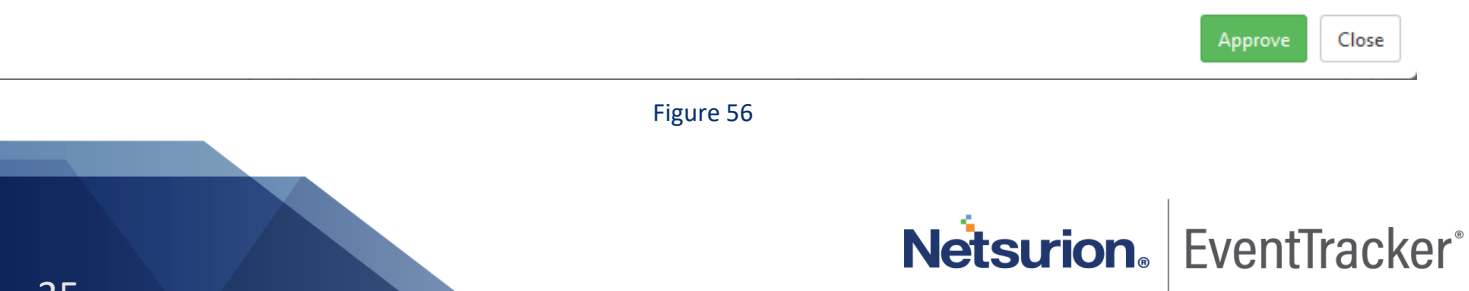

#### 4. The approved vendor group is seen in the **APPROVED VENDOR GROUPS tab.**

| -        |    |   |   |   |   |   |          |
|----------|----|---|---|---|---|---|----------|
| D        | ro | - |   | ~ | ~ | 0 | <b>C</b> |
| <b>_</b> | IU | U | e |   | э | e | э.       |
|          |    | ~ | - | - | - | ~ | -        |

| □ Vendors: 2,265                | 😼 Collection 2 🙂 A | pproved Vendor | s 30             |                     |        |        |
|---------------------------------|--------------------|----------------|------------------|---------------------|--------|--------|
|                                 | OBSERVED VENDORS   | COLLECTION     | APPROVED VENDORS | APPROVED COLLECTION | IMPORT | EXPORT |
| Search Approved Vendor Name 🔍 🔍 |                    |                |                  |                     |        |        |
| Testing                         | Ø                  |                |                  |                     |        |        |
| Process Count                   | 3,376              |                |                  |                     |        |        |
| Vendor Count                    | 16                 |                |                  |                     |        |        |
| 🗹 Disallow                      |                    |                |                  |                     |        |        |

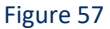

5. You can click **Disallow** to disallow the vendor.

#### 7.1.5 Import Vendors

• The user can click the Import Vendors option to import vendors based on Signer or Product.

| Import Vendors                          |           | ×              |
|-----------------------------------------|-----------|----------------|
| Test vendor file.txt                    |           | 🖙 Browse       |
| Note: Please select file of type *.txt. |           |                |
| Signer O Product                        |           |                |
|                                         |           | Import Vendors |
|                                         | Figure 58 |                |

### 7.1.6 Export Vendors

• You can click the Export Vendors option, to Export Vendors based on Signer or Product.

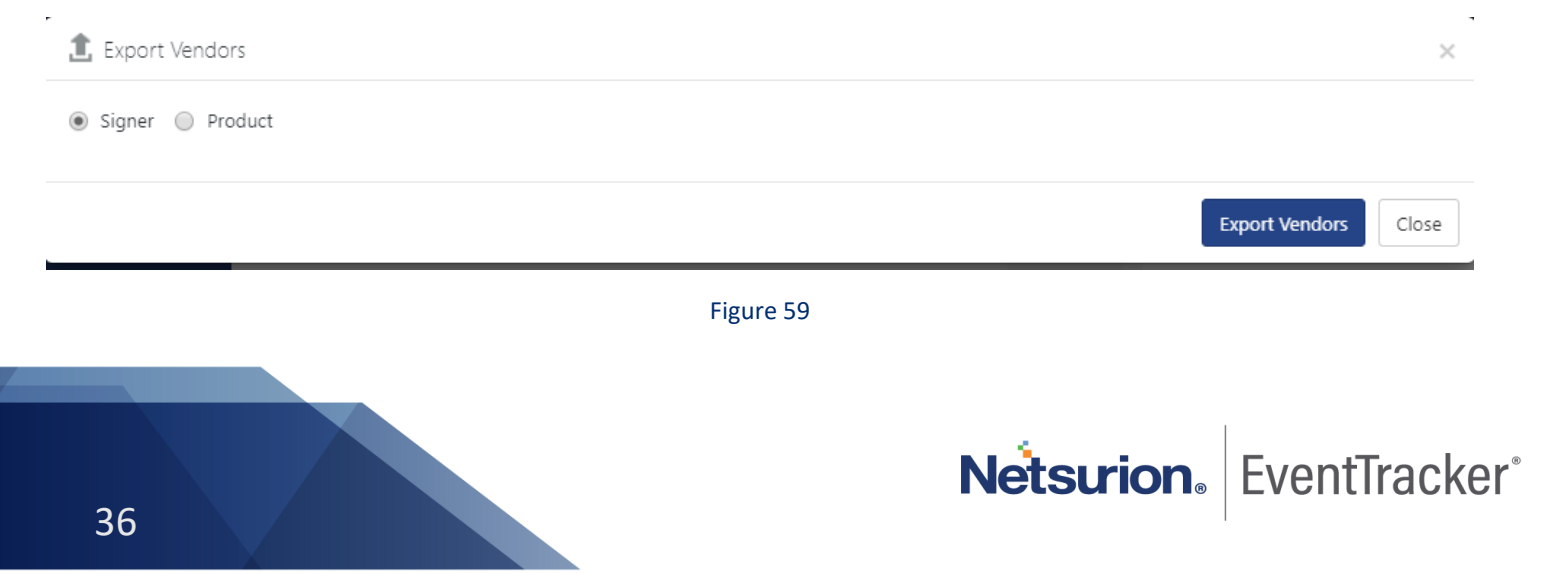

## 7.2 Rules

1. Click  $\textcircled{}^{\oplus}$  icon to expand the Rules tab.

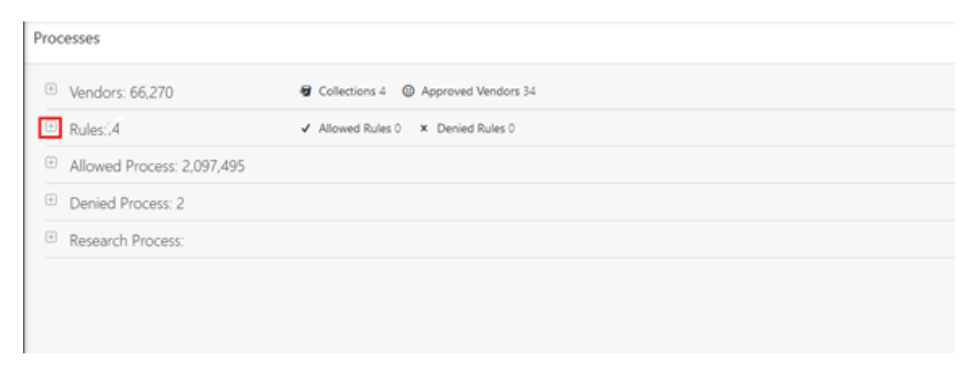

Figure 60

Rules are used to approve or deny any processes that are running in any given path.

| □ Rules: 4                | ✓ Allowed Rules | 2 × Denied Rules 2 |            |                    |
|---------------------------|-----------------|--------------------|------------|--------------------|
|                           |                 | ALLOWED RULES DE   | NIED RULES |                    |
| Search Allowed Rule Names | Q. Q.           |                    |            | + New Allowed Rule |
| C://shakti/test/folder    | Ø Î             | Test               | Ø II       |                    |
| Page Size 25 V C 1        | of 1 GO >       |                    |            |                    |

Figure 61

2. To allow the rules, click the ALLOWED RULES tab, choose the New Allowed Rule tab.

| Search Allowed Rule Names Q Q A     |                 |
|-------------------------------------|-----------------|
| Search Allowed Rule Names Q Q + Ne  |                 |
|                                     | ew Allowed Rule |
| C://shakti/test/folder 🧭 🗓 Test 🗭 🗓 |                 |
| Page Size 25 V ( 1 of 1 GO )        |                 |

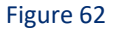

3. In the **Add Rule** window, type in the path or navigate to the process location and click **Add** to allow the rule. You may also check the option "**Allow Child process**" to allow the child processes.

| Add Rule                                                                                    | ×         |
|---------------------------------------------------------------------------------------------|-----------|
| Rule                                                                                        |           |
| C-\WINDOWS\System32\wups.dll                                                                |           |
| Allow Child process                                                                         |           |
| Note: Rule will be allowed at global level, for more setting please visit process dashboard |           |
|                                                                                             | Add Close |

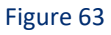

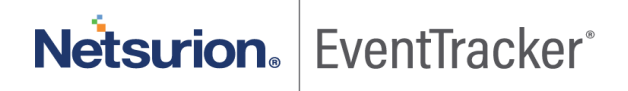

4. Similarly, to deny the rules click the **DENIED RULES** tab and choose the **New Denied Rule** tab.

| Processes                |                                                                                  |                  |                   |
|--------------------------|----------------------------------------------------------------------------------|------------------|-------------------|
| 🗄 Vendors: 5             | g Collections 2                                                                  |                  |                   |
| Rules: 4                 | ✓ Allowed Rules 2 × Denied Rules 2                                               |                  |                   |
| Search Denied Rule Names | ALLOWED RU                                                                       | LES DENIED RULES | + New Denied Rule |
| D://test/shakti/sample   | Ø         Ĩ         F://testing/test           of         1         GO         > | Ø Î              |                   |
|                          |                                                                                  |                  |                   |

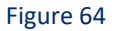

5. In the **Add Rule** window, type in the path or navigate to the process location and click **Add** to deny the rule. You may also check the option **Allow Child process** to allow the child processes.

| Add Rule                                                                                   | ×     |
|--------------------------------------------------------------------------------------------|-------|
| Rule                                                                                       |       |
| C-\WINDOWS\System32\wups.dll                                                               |       |
| Allow Child process                                                                        |       |
| Note: Rule will be denied at global level, for more setting please visit process dashboard |       |
|                                                                                            | Add   |
|                                                                                            | Close |

#### Figure 65

### 7.3 Allowed Process

1. Click the **Expand** 😐 icon next to the Allowed Process.

#### Figure 66

2. Allowed Process appears where the user can view the processes that are allowed.

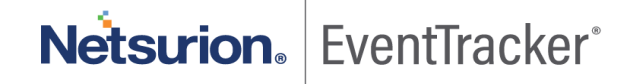

□ Allowed Process: 2,097,459

| Search  | 'Hash' or 'File I 🔍 🔍                                                |         |        |   |
|---------|----------------------------------------------------------------------|---------|--------|---|
|         | File Name                                                            | Opinion | Places |   |
| (+)     | wuaueng.dll                                                          | UNKNOWN | 2      | : |
| +       | appraiser.dll                                                        | UNKNOWN | 2      | : |
| (+)     | microsoft.sqlserver.configuration.rsextension.resources.dll          | SAFE    | 0      | : |
| +       | microsoft.sqlserver.configuration.resources.dll                      | SAFE    | 0      | : |
| $(\pm)$ | microsoft.sqlserver.configuration.repl_configextension.resources.dll | SAFE    | 0      | : |

#### Figure 67

### 3. Click the **Expand** 😐 icon next to the individual file name

|       | Allowed Process: 2,097,459                                           |         |        |   |  |
|-------|----------------------------------------------------------------------|---------|--------|---|--|
| Searc | h 'Hash' or 'File I 🔍 🔍                                              |         |        |   |  |
|       | File Name                                                            | Opinion | Places |   |  |
| ÷     | wuaueng.dll                                                          | UNKNOWN | 2      | : |  |
| +     | appraiser.dll                                                        | UNKNOWN | 2      | : |  |
| +     | microsoft.sqlserver.configuration.rsextension.resources.dll          | SAFE    | 0      | : |  |
| +     | microsoft.sqlserver.configuration.resources.dll                      | SAFE    | 0      | ÷ |  |
| +     | microsoft.sqlserver.configuration.repl_configextension.resources.dll | SAFE    | 0      | : |  |

#### Figure 68

Here, you can get an insight into the Allowed process that is chosen. Information like FILE PATH, FILE MODIFIED TIME, SIGNED BY, COUNTER SIGNED BY, File names found, Detected on sensors, Actions Taken is found.

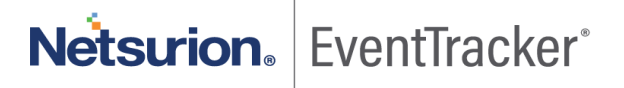

Allowed Process: 2,097,459

| File Name                             |                    |                  |                              |                            | Opinion          | Places |   |
|---------------------------------------|--------------------|------------------|------------------------------|----------------------------|------------------|--------|---|
| wuaueng.dll                           |                    |                  |                              |                            | UNKNOWN          | 2      |   |
| File Name<br>wuaueng.dll              |                    |                  |                              |                            | File names found |        | 1 |
| File Version                          | 10.0.17134.1       |                  |                              |                            | wuaueng.dll      |        |   |
| Product Name                          | Microsoft® Windo   | ws® Operating Sy | ystem                        |                            |                  |        |   |
| Signed By                             | N/A                |                  |                              |                            |                  |        |   |
| Counter Signed By                     | N/A                |                  |                              |                            |                  |        |   |
| Signed On                             |                    |                  |                              |                            |                  |        |   |
| File Modified Time                    | Jul 18 09:16:39 AM |                  |                              |                            |                  |        |   |
| File Path                             | C:\Windows\Syster  | n32\wuaueng.dll  |                              |                            |                  |        |   |
| MD5 Checksum                          | _                  | Hash Opinion     | Opinion Reference            | VirusTotal Ratio           |                  |        |   |
| 1dea4d396ed7c1c895e5                  | cd13f60ed10d       | UNKNOWN          |                              | 0/0                        |                  |        |   |
| VirusTotal Link<br>www.virustotal.com |                    |                  | Threat Engine: <u>IBM XF</u> | <u> Malc0de Team Cymru</u> |                  |        |   |

Figure 69

4. The user can click on the **Setting** icon, to **Allow** or **Deny** the process from the Allowed processes.

| File Name          |                    |                   |                   |                  | Oninian          | ( All   |
|--------------------|--------------------|-------------------|-------------------|------------------|------------------|---------|
| File Name          |                    |                   |                   |                  | Upinion          | ✓ Allow |
| wuaueng.dli        |                    |                   |                   |                  | UNKNOWN          | × Deny  |
| File Name          |                    |                   |                   |                  | File names found |         |
| wuaueng.dll        |                    |                   |                   |                  | wuaueng.dll      |         |
| File Version       | 10.0.17134.1       |                   |                   |                  |                  |         |
| Product Name       | Microsoft® Windo   | ws® Operating Sys | tem               |                  |                  |         |
| Signed By          | N/A                |                   |                   |                  |                  |         |
| Counter Signed By  | N/A                |                   |                   |                  |                  |         |
| Signed On          |                    |                   |                   |                  |                  |         |
| File Modified Time | Jul 18 09:16:39 AM |                   |                   |                  |                  |         |
| File Path          | C:\Windows\Syster  | n32\wuaueng.dll   |                   |                  |                  |         |
|                    |                    |                   |                   |                  |                  |         |
| MD5 Checksum       |                    | Hash Opinion      | Opinion Reference | VirusTotal Ratio |                  |         |

Figure 70

### 7.4 Denied Process

1. Click the Expand 😐 icon next to the **Denied Process**.

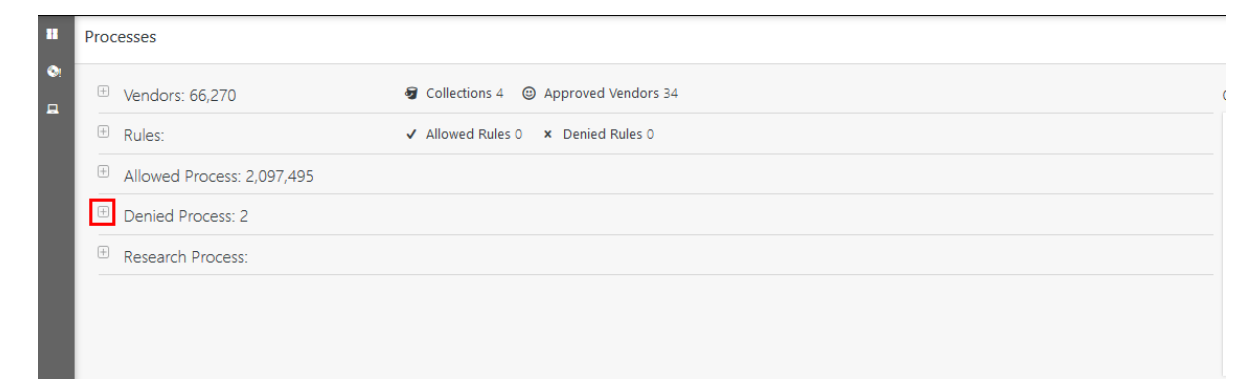

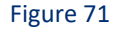

2. Denied Process appears, where you can view the processes that are denied.

| Denied      | Process: 1         |           |        |   |
|-------------|--------------------|-----------|--------|---|
| Search 'Has | sh' or 'File t 🔍 🍳 |           |        |   |
|             | File Name          | Opinion   | Places |   |
| +           | HashMyFiles.exe    | UNKNOWN   | 1      | : |
| Page Size 2 | 5 <b>v</b> < 1     | of 1 GO > |        |   |

Figure 72

3. Click the **Expand** 😐 icon next to the individual file name.

| Denied Process: 1 |                    |           |        |   |  |
|-------------------|--------------------|-----------|--------|---|--|
| Search 'Has       | sh' or 'File î 🔍 🔍 |           |        |   |  |
|                   | File Name          | Opinion   | Places |   |  |
| ÷                 | HashMyFiles.exe    | UNKNOWN   | 1      | : |  |
| Page Size 2       | 5 ▼ < 1            | of 1 GO > |        |   |  |

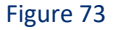

Information about FILE PATH, FILE MODIFIED TIME, SIGNED BY, COUNTER SIGNED BY, File names found, Detected on sensors, Actions Taken is found when the denied process is chosen.

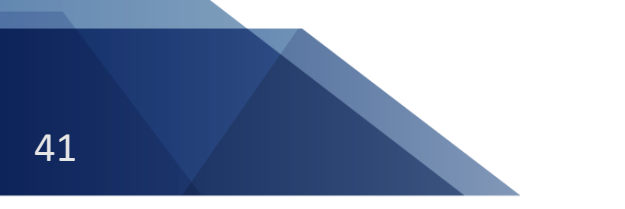

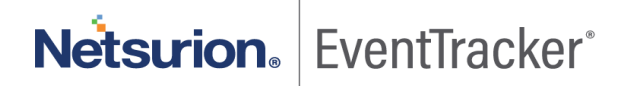

| File N                                             | ame                |              | Opinion                       |                    | Places           |   |
|----------------------------------------------------|--------------------|--------------|-------------------------------|--------------------|------------------|---|
| HashN                                              | /yFiles.exe        |              | UNKNOWN                       |                    | 1                |   |
| File Name<br>HashMyFilos ovo                       |                    |              |                               |                    | File names found | 1 |
| File Version                                       | 1.70               |              |                               |                    | HashMyFiles.exe  |   |
| Product Name                                       | HashMyFiles        |              |                               |                    |                  |   |
| Signed By                                          | N/A                |              |                               |                    |                  |   |
| Counter Signed By                                  | N/A                |              |                               |                    |                  |   |
| Signed On                                          |                    |              |                               |                    |                  |   |
| File Modified Time                                 | Jul 18 11:00:35 AN | 1            |                               |                    |                  |   |
| File Path C:\Users\chethan\Desktop\HashMyFiles.exe |                    | iles.exe     |                               |                    |                  |   |
| MD5 Checksum                                       | 2405065-2226h 🗍    | Hash Opinion | Opinion Reference             | VirusTotal Ratio   |                  |   |
| 6611C98da38450d1006                                | 3495965833260      | UNKINOWIN    |                               | 0/0                |                  |   |
| www.virustotal.com                                 |                    |              | Threat Engine: <u>IBM XFE</u> | Malc0de Team Cymru |                  |   |

Figure 74

4. The user can click on the **Setting** icon, to **Allow** or **Deny** the process from the Denied processes.

| Denied Process: 1                               |                    |                         |                        |                           |                  |   |
|-------------------------------------------------|--------------------|-------------------------|------------------------|---------------------------|------------------|---|
| earch 'Hash' or 'File   🔍                       |                    |                         |                        |                           |                  |   |
| File Nar                                        | ne                 |                         | Opinion                |                           | Places           |   |
| HashMy                                          | Files.exe          |                         | UNKNOWN                |                           | 1                | [ |
| File Name<br>HashMyFiles.exe                    |                    |                         |                        |                           | File names found | 1 |
| File Version                                    | 1.70               |                         |                        |                           | HashMyFiles.exe  |   |
| Product Name                                    | HashMyFiles        |                         |                        |                           |                  |   |
| Signed By                                       | N/A                |                         |                        |                           |                  |   |
| Counter Signed By                               | N/A                |                         |                        |                           |                  |   |
| Signed On                                       |                    |                         |                        |                           |                  |   |
| File Modified Time                              | Jul 18 11:00:35 AM |                         |                        |                           |                  |   |
| File Path C:\Users\chethan\Desktop\HashMyFiles. |                    | iles.exe                |                        |                           |                  |   |
| MD5 Checksum<br>661fc98da38450df00684           | 95965a3326b        | Hash Opinion<br>UNKNOWN | Opinion Reference      | VirusTotal Ratio<br>0/0   |                  |   |
| VirusTotal Link<br>www.virustotal.com           |                    |                         | Threat Engine: IBM XFE | <u>Malc0de Team Cymru</u> |                  |   |

Figure 75

### 7.5 Research Process

1. Click the **Expand** 😐 icon next to the Research Process

| <sup>E</sup> Vendors: 66,270 | 🕢 Collections 4 🙂 Approved Vendors 34 |
|------------------------------|---------------------------------------|
| Rules:                       | ✓ Allowed Rules 0 × Denied Rules 0    |
| Allowed Process: 2,097,495   |                                       |
| Denied Process: 2            |                                       |
| Research Process: 3          |                                       |

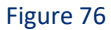

2. The Research Process appears, where you can view the processes that are been researched.

| Rese      | earch Process: 1      |           |        |   |
|-----------|-----------------------|-----------|--------|---|
| Search    | 'Hash' or 'File t 🔍 🔍 |           |        |   |
|           | File Name             | Opinion   | Places |   |
| +         | softokn3.dll          | UNKNOWN   | 1      | : |
| Page Size | 25 🔻 < 1              | of 1 GO > |        |   |

Figure 77

3. Click the **Expand** 😐 icon next to the individual file name

| $\exists$ Research Process: 1 |         |        |   |
|-------------------------------|---------|--------|---|
| Search 'Hash' or 'File t      |         |        |   |
| File Name                     | Opinion | Places |   |
| 🛨 softokn3.dll                | UNKNOWN | 1      | : |
| Page Size 25 V ( 1 of         | GO      |        |   |

Figure 78

FILE PATH, FILE MODIFIED TIME, SIGNED BY, COUNTER SIGNED BY, File names found, Detected on sensors, Actions Taken is found, by expanding the Researched individual file name.

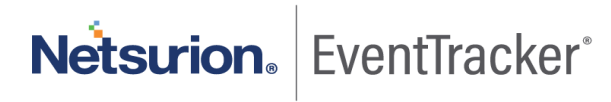

| earch 'Hash' or 'File                      | Q Q                |                        |                   |                  |                  |  |
|--------------------------------------------|--------------------|------------------------|-------------------|------------------|------------------|--|
| File                                       | Name               | Орі                    | nion              |                  | Places           |  |
| ) sof                                      | tokn3.dll          | UNI                    | KNOWN             |                  | 1                |  |
| File Name<br>softokn3.dll                  |                    |                        |                   |                  | File names found |  |
| File Version                               | 68.0               |                        |                   |                  | softokn3.dll     |  |
| Product Name                               | Firefox            |                        |                   |                  |                  |  |
| Signed By                                  | Mozilla Corporatio | 'n                     |                   |                  |                  |  |
| Counter Signed By                          | Symantec Time Sta  | amping Services Sign   | er - G4           |                  |                  |  |
| Signed On                                  |                    |                        |                   |                  |                  |  |
| File Modified Time                         | Jul 18 07:12:36 AN | 1                      |                   |                  |                  |  |
| File Path C:\Program Files\Mozilla Firefox |                    | 1ozilla Firefox∖softok | n3.dll            |                  |                  |  |
| MD5 Checksum                               | 22be29b5dbbd67     | Hash Opinion           | Opinion Reference | VirusTotal Ratio |                  |  |
| VinueTatal Link                            |                    | 0                      |                   | 0,0              |                  |  |

Figure 79

4. The user can click on the **Setting** icon, to **Allow** or **Deny** the process from the Denied processes.

| arch 'Hash' or 'File I                | Q. Q.               |                                |                              |                  |   |
|---------------------------------------|---------------------|--------------------------------|------------------------------|------------------|---|
| File                                  | Name                | Opinion                        |                              | Places           |   |
| soft                                  | tokn3.dll           | UNKNOWN                        |                              | 1                | : |
| File Name                             |                     |                                |                              | File names found | 1 |
| File Version                          | 68.0                |                                |                              | softokn3.dll     |   |
| Product Name                          | Firefox             |                                |                              |                  |   |
| Signed By                             | Mozilla Corporation |                                |                              |                  |   |
| Counter Signed By                     | Symantec Time Stan  | nping Services Signer - G4     |                              |                  |   |
| Signed On                             |                     |                                |                              |                  |   |
| File Modified Time                    | Jul 18 07:12:36 AM  |                                |                              |                  |   |
| File Path                             | C:\Program Files\Mo | ozilla Firefox\softokn3.dll    |                              |                  |   |
| MD5 Checksum<br>d1e6daa0fda0cf28d48   | 32be29b5dbbd67      | Hash Opinion Opinion Reference | VirusTotal Ratio<br>0/0      |                  |   |
| VirusTotal Link<br>www.virustotal.com |                     | Threat Engine: IBM X           | FE <u>Malc0de Team Cymru</u> |                  |   |

Figure 80

**Netsurion**<sub>•</sub> | EventTracker<sup>•</sup>

## 8. Sensors page

- 1. On the left Ribbon, click **Sensor** to navigate to the sensor page.
- 2. The page contains information like the overview of the sensors in the dashboard.

| Ne Ne | é <b>tsurion.</b> EventTrack | er                           |                     |         |         |     |               |                              |
|-------|------------------------------|------------------------------|---------------------|---------|---------|-----|---------------|------------------------------|
| ≕ Se  | ensors                       |                              |                     |         |         |     |               | ♠ / EventTrackerEDR / Sensor |
| •     | Sensors: 5                   | a <sup>™</sup> B Groups: 147 | Search 'Group Name' |         |         | Q Q | Overview      |                              |
|       |                              | Group                        | Sensors on Location | State   | Mode    |     | Sensor Mode   |                              |
|       | ÷                            | Win 7 and Server 2008 Above  | 0                   | 000     | 0000    | 1   | LOCKDOWN      |                              |
|       | ÷                            | Win XP and Server 2003       | 0                   | 000     | 0000    | ÷   |               | U                            |
|       | +                            | Domain Controllers           | 0                   | 000     | 0000    | I   | CRITICAL      | 2                            |
|       | +                            | Firewall Devices             | 0                   | 000     | 0000    | 1   | HIGH          | 6                            |
|       | +                            | Network Devices              | 0                   | 000     | 0000    | I   |               | 3                            |
|       | ÷                            | VmWare                       | 0                   | 0 0 0   | 0000    | ÷   | GUARDED       | 0                            |
|       | +                            | EventTracker                 | 1                   | 0 0 1 0 | 0010    | i.  |               | 0                            |
|       | +                            | Default                      | 4                   | 1000    | 0 2 2 0 | E.  | Sansor Stata  |                              |
|       | ÷                            | NTPL                         | 4                   | 1 1 3 0 | 0 2 2 0 | 1   | ALERTING      |                              |
|       | +                            | Test Group                   | 0                   | 0000    | 0000    | i.  |               | 1                            |
|       | +                            | Sample                       | 0                   | 0000    | 0000    | 1   | NON REPORTING | 0                            |
|       | +                            | A2B                          | 0                   | 0000    | 0000    | 1   |               | 1                            |
|       | +                            | After Dark                   | 0                   | 0000    | 0000    | 1   | AUDIT         | 6                            |
|       | +                            | Airlines                     | 0                   | 0000    | 0000    | 1   |               | 5                            |
|       | +                            | Allensolly                   | 0                   | 0000    | 0000    | 1   | TERMINATE     | 0                            |
|       | +                            | AmericanExpress              | 0                   | 0000    | 0000    | 1   |               | 0                            |
|       | ÷                            | Armani                       | ٥                   | 000     | 0000    | :   |               |                              |
|       | +                            | Arsenal                      | 0                   | 0000    | 00      |     | 1 3 A /* 1    |                              |

Figure 81

Each color represents the sensor's Mode and the sensor's State.

| Color  | Mode     |
|--------|----------|
| Red    | Lockdown |
| Orange | Critical |
| Yellow | High     |
| Blue   | Guarded  |

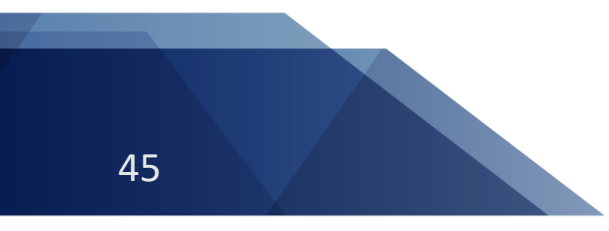

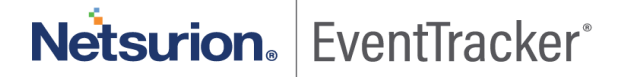

| Color  | State         |
|--------|---------------|
| Yellow | Alerting      |
| Black  | Non-Reporting |
| Blue   | Audit         |
| Teal   | Terminate     |

3. The color and count imply the state and the mode of the process and their respective count.

| Sensors    |                              |                     |         |      |     |
|------------|------------------------------|---------------------|---------|------|-----|
| Sensors: 6 | ∎ <sup>®</sup> ∎ Groups: 147 | Search 'Group Name' |         |      | Q Q |
|            | Group                        | Sensors on Location | State   | Mode |     |
| ÷          | Win 7 and Server 2008 Above  | 0                   | 0 0 0   | 0000 | 1   |
| ÷          | Win XP and Server 2003       | 0                   | 000     | 0000 | ÷   |
| ÷          | Domain Controllers           | 0                   | 000     | 000  | 1   |
| ÷          | Firewall Devices             | 0                   | 000     | 0000 | 1   |
| ÷          | Network Devices              | 0                   | 000     | 000  | ÷   |
| ÷          | VmWare                       | 0                   | 000     | 0000 | 1   |
| ÷          | EventTracker                 | 1                   | 0 0 1 0 | 0010 | 1   |
| ÷          | Default                      | 5                   | 0000    | 0020 | ÷   |
| +          | NTPL                         | 4                   | 000     | 0121 | 1   |
|            |                              |                     |         |      |     |

Figure 82

4. Click the tools option <sup>‡</sup>, to change the **Group Mode** and the action.

| 6            |        |          |                    |                 |                 |               |                             |                            |                                 |
|--------------|--------|----------|--------------------|-----------------|-----------------|---------------|-----------------------------|----------------------------|---------------------------------|
|              |        |          |                    |                 | 'Group Name'    | Se            | 📲 Groups: 147               |                            | Sensors: 5                      |
| Mode         |        | Mode     | State              | s on Location   | Sensor          |               |                             | Group                      |                                 |
| LockDown     | 0      | 000      | 0000               | 0               |                 |               | 2008 Above                  | Win 7 and Serve            | +                               |
| Critical     | 0      | 000      | 0000               | 0               |                 |               | er 2003                     | Win XP and Sen             | +                               |
| High         | 0      | 000      | 0000               | 0               |                 |               | ers                         | Domain Control             | +                               |
| Guarded      | 0      | 000      | 0000               | 0               |                 |               |                             | Firewall Devices           | +                               |
| Action       | 0      | 000      | 0000               | 0               |                 |               |                             | Network Device             | +                               |
| Terminatr    | 0      | 000      | 000                | 0               |                 |               |                             | VmWare                     | +                               |
| Contact Info | 0      | 001      | 0000               | 1               |                 |               |                             | EventTracker               | +                               |
| Edit Group I | 2 0    | 0 2 2    | 2040               | 4               |                 |               |                             | Default                    | Ξ                               |
|              |        |          |                    | Secondary Phone | Secondary Email | Secondary Cor | Primary Email Primary Phone | Primary Contact<br>r Name' | Group Address<br>Search 'Sensor |
|              | Action | Mode     | Last Check In      |                 | alled           | Date          | IP Address                  | ter                        | Comput                          |
|              | Audit  | High     | Apr 04 12:10:35 PM |                 |                 |               | 192.168.198.1               | BLR33                      | NTPLDT                          |
|              | Audit  | Critical | Mar 02 11:50:18 AM |                 | :09:23 AM       | Jun           | 172.28.9.153                | M9                         | R1S5-VM                         |
|              | Audit  | High     | Apr 04 11:13:07 AM |                 | :35:28 AM       | Apr           | 172.28.100.24               | BLR81                      | NTPLDT                          |
|              | Audit  | Critical | Apr 04 12:07:47 PM |                 | :23:33 AM       | Mar           | 172.28.9.144                | M1                         | R1S5-VM                         |

Figure 83

### 8.1 Edit Group Info

Edit Group Info option is used to edit the group information.

Click Edit Group Info to open the Edit Group window.

| Mode            |  |  |  |  |  |
|-----------------|--|--|--|--|--|
| LockDown        |  |  |  |  |  |
| Critical        |  |  |  |  |  |
| High            |  |  |  |  |  |
| Guarded         |  |  |  |  |  |
| Action          |  |  |  |  |  |
| Audit           |  |  |  |  |  |
| Terminate       |  |  |  |  |  |
| Contact Info    |  |  |  |  |  |
| Edit Group Info |  |  |  |  |  |
| Figure 84       |  |  |  |  |  |

Once the required information is filled, click **Update Group** to update the Group Identification.

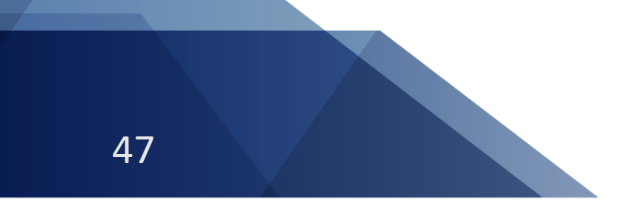

| Edit Group                         |       | ×            |
|------------------------------------|-------|--------------|
| GROUP IDENTIFICATION<br>Group Name |       |              |
| Win 7 and Server 2008 Above        |       |              |
| LOCATION / ADDRESS<br>Address1     |       |              |
| Address2                           |       |              |
|                                    |       |              |
|                                    |       |              |
| Zip                                |       |              |
| State                              |       |              |
| Country                            |       |              |
| CONTACT INFO Primary Contact Name  |       |              |
| Secondary Contact Name             |       |              |
| Primary Contact                    |       |              |
| Secondary Contact                  |       |              |
| Primary Email                      |       |              |
| Secondary Email                    |       |              |
|                                    |       |              |
|                                    | Close | Update Group |

Figure 85

1. Click **Expand** icon next to the **Group**, to access more information about the selected group.

| Sensors |                                   |                     |         |         |     |
|---------|-----------------------------------|---------------------|---------|---------|-----|
| Sensors | 5: 5 B <sup>B</sup> B Groups: 147 | Search 'Group Name' |         |         | Q Q |
|         | Group                             | Sensors on Location | State   | Mode    |     |
| ÷       | Win 7 and Server 2008 Above       | 0                   | 0 0 0 0 | 0000    | 1   |
| +       | Win XP and Server 2003            | 0                   | 0 0 0   | 0000    | 1   |
| ÷       | Domain Controllers                | 0                   | 000     | 0000    | 1   |
| +       | Firewall Devices                  | 0                   | 000     | 0000    | 1   |
| +       | Network Devices                   | 0                   | 000     | 0000    | 1   |
| +       | VmWare                            | 0                   | 0000    | 0000    | 1   |
| +       | EventTracker                      | 1                   | 1010    | 0 1 0 0 | 1   |
| +       | Default                           | 4                   | 1 3 2 2 | 0 1 2 1 | 1   |
| +       | NTPL                              | 2                   | 1011    | 0 1 1 0 | 1   |
| +       | A2B                               | 0                   | 0 0 0 0 | 0000    | ÷   |

#### Figure 86

2. The selected group expands to provide information on the individual system present in the group. Here you can see information about the **Computer, IP Address, Date Installed, Last Check in, Mode, and Action.** 

| - NTPL                                                |                             |                                   | 4               | 1 0 0              | 0 2 2    | 0      |   |
|-------------------------------------------------------|-----------------------------|-----------------------------------|-----------------|--------------------|----------|--------|---|
| Group Address Primary Contact<br>Search 'Sensor Name' | Primary Email Primary Phone | Secondary Contact Secondary Email | Secondary Phone |                    |          |        |   |
| Computer                                              | IP Address                  | Date Installed                    |                 | Last Check In      | Mode     | Action |   |
| NTPLDTBLR33                                           | 192.168.198.1               |                                   |                 | Apr 04 02:28:54 PM | High     | Audit  | 1 |
| R1S5-VM9                                              | 172.28.9.153                | Jun 03 10:09:23 AM                |                 | Mar 02 11:50:18 AM | Critical | Audit  | 1 |
| NTPLDTBLR81                                           | 172.28.100.24               | Apr 04 08:35:28 AM                |                 | Apr 04 11:13:07 AM | High     | Audit  | 1 |
| R1S5-VM1                                              | 172.28.9.144                | Mar 04 11:23:33 AM                |                 | Apr 04 02:27:00 PM | Critical | Audit  | 1 |
|                                                       |                             |                                   |                 |                    |          |        |   |

#### Figure 87

3. The user can click **tools option**<sup>1</sup>, to change the Sensor **Mode** and **Action**.

| į | - NTPL                                                |                             |                                   | 4               | 1000               | 002      | 0      |                  | - 1 |
|---|-------------------------------------------------------|-----------------------------|-----------------------------------|-----------------|--------------------|----------|--------|------------------|-----|
|   | Group Address Primary Contact<br>Search 'Sensor Name' | Primary Email Primary Phone | Secondary Contact Secondary Ernal | Secondary Phone |                    |          |        |                  |     |
|   | Computer                                              | IP Address                  | Date Installed                    |                 | Last Check In      | Mode     | Action | Mode             |     |
|   | NTPLDTBLR33                                           | 192.168.198.1               |                                   |                 | Apr 04 02:28:54 PM | High     | Audit  | LockDown         |     |
|   | R155-VM9                                              | 172.28.9.153                | Jun 03 10:09:23 AM                |                 | Mar 02 11:50:18 AM | Critical | Audit  | Critical         | I.  |
|   | NTPLDTBLR81                                           | 172.28.100.24               | Apr 04 08:35:28 AM                |                 | Apr 04 11:13:07 AM | High     | Audit  | High             | 1   |
|   | R155-VM1                                              | 172.28.9.144                | Mar 04 11:23:33 AM                |                 | Apr 04 02:27:00 PM | Critical | Audit  | Guarded          | I.  |
|   |                                                       |                             |                                   |                 |                    |          |        | Action           |     |
|   |                                                       |                             |                                   |                 |                    |          |        | Audit            |     |
|   |                                                       |                             |                                   |                 |                    |          |        | Terminate        |     |
|   |                                                       |                             |                                   |                 |                    |          |        | Contact Info     |     |
|   |                                                       |                             |                                   |                 |                    |          |        | Edit Sensor Info |     |
|   |                                                       |                             |                                   |                 |                    |          |        |                  |     |

Figure 88

| ange Sensor Mode                                             |          |                 |
|--------------------------------------------------------------|----------|-----------------|
| System Name                                                  |          |                 |
| NTPLDTBLR301                                                 |          |                 |
| SENSOR MODE<br>O Lockdown O Critical   High O Guarded        |          |                 |
| SENSOR ACTION<br>Audit O Terminate  Allow All Signed Process |          |                 |
|                                                              | Close Up | date Sensor Moo |

Figure 89

## 8.2 Edit Sensor Info

Edit Sensor Info option is used to edit the sensor information.

1. Click Edit Sensor Info to open the Edit Sensor window.

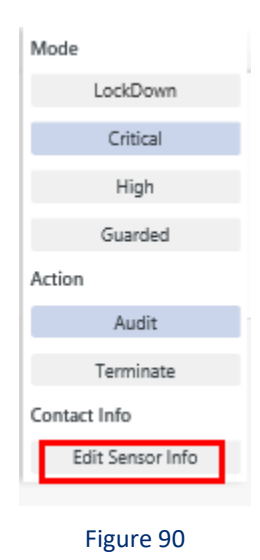

2. Enter the information required and click **Update Sensor** to update the Sensor Identification.

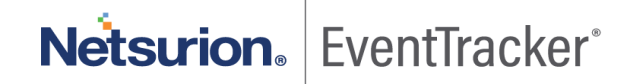

×

| _   |  | ~ |  |  |
|-----|--|---|--|--|
| 100 |  |   |  |  |
|     |  | - |  |  |
| _   |  | - |  |  |
|     |  |   |  |  |

| SENSOR IDENTIFICATION<br>System Name |                      |
|--------------------------------------|----------------------|
| NTPLDTBLR31~SECURITY                 |                      |
|                                      |                      |
|                                      |                      |
| LOCATION / ADDRESS                   |                      |
| Address1                             |                      |
| bangalore                            |                      |
| Address2                             |                      |
| bangalore                            |                      |
| City                                 |                      |
| Bengaluru                            |                      |
| Zip                                  |                      |
| 560049                               |                      |
| r                                    |                      |
|                                      |                      |
| Secondary Contact Name               |                      |
|                                      |                      |
| Primary Contact                      |                      |
| 1321345456                           |                      |
| Secondary Contact                    |                      |
| 121231213                            |                      |
| Primary Email                        |                      |
| Det.com                              |                      |
| Secondary Email                      |                      |
| Pet.com                              |                      |
|                                      |                      |
|                                      |                      |
|                                      |                      |
|                                      | Close Lindate Sensor |

Figure 91

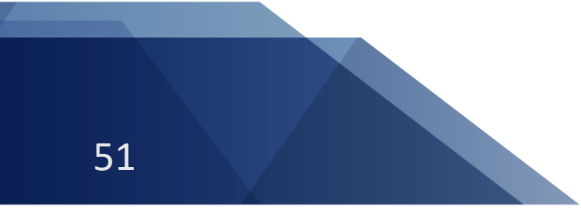

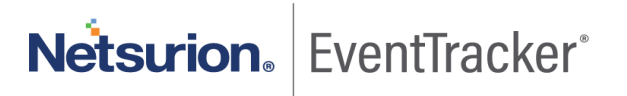

## 9. Agent Resource Utilization

EDR update on remote agent machine utilizes additional resources. This resource utilization varies depending on maintained safe and unsafe files.

Agent CPU usage: 15% to 20%.

Agent Memory usage: 430MB to 450MB.

**Note**: The above resource utilization will vary for other settings in the agent configuration. Example: Agent LFM.

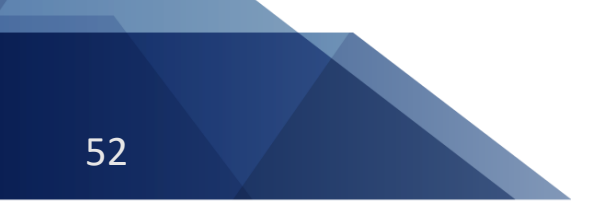

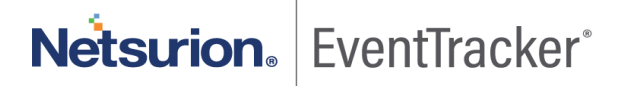